# Technician's Handbook

# SIGMA CONTROL BASIC Compressor Controller

Software SBS 01.01S/R and SBS 01.02S/R Version 01 DE Subject to change!

Manufacturer:

#### KAESER KOMPRESSOREN GmbH

PO Box 21 43 • 96410 Coburg • Germany • Tel. + 49 9561 640-0 • Fax. + 49 9561 640-130 http://www.kaeser.com

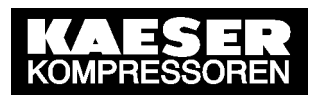

# Contents

Chapter - page

| 1 | Extract           | from Service Manual 1 – 3                                                                                                    |
|---|-------------------|----------------------------------------------------------------------------------------------------|
|   | 1.1               | Keys and Indicators                                                                                                    |
|   | 1.2               | Function Description                                                                                                    |
|   | 1.2.1             | Display field layout (Display, Position 12, Fig. 2)                                                                                                    |
|   | 1.2.2             | Display of Parameters                                                                                                    |
|   | 1.2.3             | Parameter setting 1 – 6                                                                                                    |
|   | 1.2.4             | Alarm and warning message recognition $\dots \dots \dots \dots \dots \dots \dots \dots \dots \dots \dots \dots \dots \dots \dots \dots \dots \dots \dots$ |
| 2 | Special           | Chapter for Service Technicians 2 – 8                                                                                                    |
|   | 2.1               | Setting operating hours and hours under load counters                                                                                                    |
|   | 2.2               | Passwords                                                                                                    |
|   | 2.3<br>pressure . | Changing the units of measurement for the airend discharge temperature or system $2-8$                                                                    |
|   | 2.4               | Power failure                                                                                                    |
|   | 2.5               | Refrigeration dryer operating mode                                                                                                    |
|   | 2.6<br>2 - 8      | Resetting the maximum working pressure is done only after machine modification                                                                            |
|   | 2.7               | Starting sequence                                                                                                    |
|   | 2.8               | ADT                                                                                                    |
|   | 2.9               | Analog Inputs Monitoring 2 – 9                                                                                                    |
|   | 2.10              | Internal Temperature Acquisition                                                                                                    |
| 3 | Example           | e Electrical Diagram 3 – 10                                                                                                    |
| 4 | Technic           | al Description of the External Load-Idle Retrofit Kit 4 – 26                                                                                              |

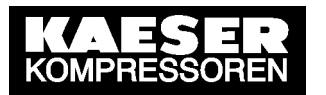

# **Directory of Illustrations**

Chapter - page

| Fig. 1 | Keys 1 -                    | - 3 |
|--------|-----------------------------|-----|
| Fig. 2 | Indicators 1 -              | - 4 |
| Fig. 3 | Display layout (Display)1 - | - 4 |

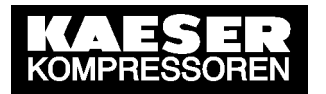

# **Table Directory**

Chapter - page

| Tab. 1 | Buttons 1 -                 | 3 |
|--------|-----------------------------|---|
| Tab. 2 | Displays 1 -                | 4 |
| Tab. 3 | Display field (Display) 1 - | 4 |
| Tab. 4 | Parameters 1 -              | 5 |
| Tab. 5 | Alarms 1 -                  | 7 |
| Tab. 6 | Warning messages 1 -        | 7 |

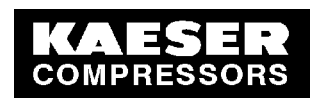

## 1 Extract from Service Manual

## 1.1 Keys and Indicators

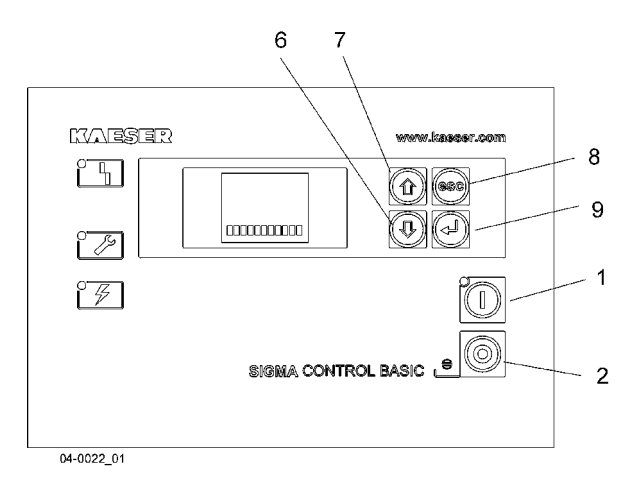

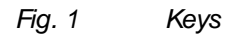

| Symbol | Item       | Description           | Function                                                        |
|--------|------------|-----------------------|-----------------------------------------------------------------|
|        | 1          | ON (I)                | Switch the machine on.                                          |
| - 6    | 2          | OFF (0)               | Switch the machine off.                                         |
|        |            |                       | Acknowledges alarm messages and resets event memory.            |
|        | 6          | Arrow key             | Scrolls down parameter list.                                    |
| Ŵ      |            |                       | Reduces a parameter value.                                      |
|        | 7          | Arrow key             | Scrolls up the parameter list.                                  |
| Y      |            |                       | Increases a parameter value.                                    |
| esc    | 8          | Escape                | Exits the edit mode without saving.                             |
|        | 9          | Return/enter/save key | Only affects the message in the third line of the display (12). |
|        |            |                       | Jumps to the edit mode.                                         |
|        |            |                       | Saves and leaves the edit mode.                                 |
| Tak 1  | <b>D</b> ( | 1                     |                                                                 |

Tab. 1 Buttons

1 – 1

# **Extract from Service Manual**

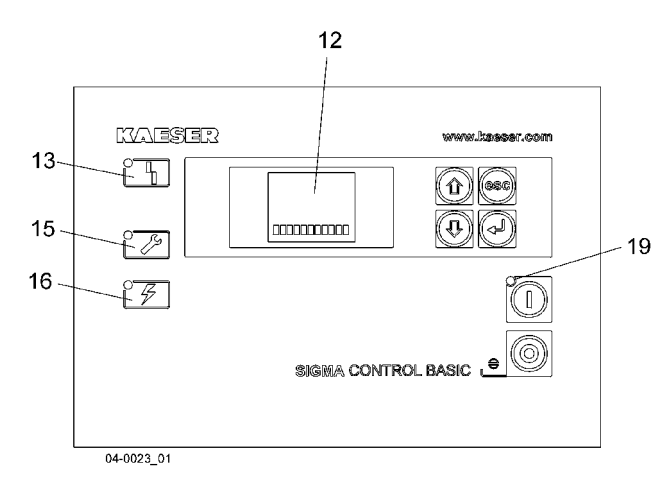

#### Fig. 2 Indicators

| Symbol | Item | Description                  | Function                                                                            |
|--------|------|------------------------------|-------------------------------------------------------------------------------------|
|        | 12   | Display field (Dis-<br>play) | Alphanumeric display with 4 lines.                                                  |
|        | 13   | Alarm                        | Blinks red when an alarm occurs.                                                    |
|        |      |                              | Lights continuously when acknowledged.                                              |
|        | 15   | Service/warning<br>LED       | Lights continuously yellow for:<br>– maintenance work required<br>– warning message |
|        | 16   | Controller voltage           | Lights green when the power supply to the controller is switched on.                |
|        | 19   | Machine ON                   | Lights green when the machine is switched on.                                       |

Tab. 2 Displays

#### **1.2** Function Description

#### 1.2.1 Display field layout (Display, Position 12, Fig. 2)

| Line 1 |   |   |   |   | Х | Х | • | Х |   | b | а | r |
|--------|---|---|---|---|---|---|---|---|---|---|---|---|
| Line 2 |   |   |   |   |   |   | у | у |   | ۰ | С |   |
| Line 3 | z |   |   |   | 0 | 0 | 0 | 0 |   | h |   |   |
| Line 4 | 1 | 2 | 3 | 4 | 5 | 6 | 7 | 8 | S | р | Т | i |

Fig. 3 Display layout (Display)

| Line   | Display    | Meaning                                                 |
|--------|------------|---------------------------------------------------------|
| 1      | XX.X       | Current system pressure in bar, psi or MPa.             |
| 2      | уу         | Current airend discharge temperature (ADT) in °C or °F. |
| 3      | 09         | Parameter display and setting (see Tab. 4)              |
| 4      | 1,2        | Alarm and warning messages (see Tab. 5 and Tab. 6)      |
| Tab. 3 | Display fi | eld (Display)                                           |

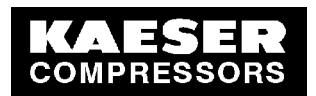

#### 1.2.2 Display of Parameters

| Line | Display | Meaning                                                                                                    |
|------|---------|----------------------------------------------------------------------------------------------------|
| 3    | 0       | Operating hours counter                                                                                                    |
|      |         | Displays the period in which the motor was switched on.                                                                                                    |
|      | 1       | Load hours counter                                                                                                    |
|      |         | This shows the number of hours the compressor has operated under load.                                                                                                    |
|      | 2       | Maintenance interval counter                                                                                                    |
|      |         | Displays the number of operating hours until the next scheduled maintenance.                                                                                                    |
|      |         | It counts back from a set value. The warning message "S" is displayed when the counter reaches zero.                                                                                                    |
|      |         | When maintenance is complete the counter should be reset to its original value. The interval begins to run out again.                                                                                        |
|      | 3       | Pressure relief valve check mode on/off (password protected)                                                                                                    |
|      |         | This switches the pressure relief valve blowoff pressure check on and off.                                                                                                    |
|      |         | The warning message "i" is displayed when the check mode is switched on.                                                                                                    |
|      |         | Checking and finding password: see chapter LEERER MERKER.                                                                                                    |
|      | 4       | Temperature display units                                                                                                    |
|      |         | The airend discharge temperature can be displayed in $\degreeC$ or $\degreeF.$                                                                                                    |
|      | 5       | Pressure display units                                                                                                    |
|      |         | Current working pressure can be displayed in bar, psi or MPa.                                                                                                    |
|      | 6       | Activate refrigeration dryer: on/off                                                                                                    |
|      |         | In this operating mode the integrated refrigeration dryer operates (if provided).                                                                                                    |
|      |         | on: Impulse timer                                                                                                    |
|      |         | off: Continuous                                                                                                    |
|      | 7       | System pressure: Switching differential                                                                                                    |
|      |         | The switching differential is the difference between cut—in pres-<br>sure and cut—out pressure (required system pressure) and deter-<br>mines the frequency of switching between LOAD and IDLE RUN-<br>NING. |
|      |         | Setting range: -0.15.0 bar                                                                                                    |
|      | 8       | Required system pressure: switching point                                                                                                    |
|      |         | The switching point is the required pressure of the air main (system pressure) and the cut-out pressure of the compressor.                                                                                   |
|      |         | Setting range (bar): 5.5maximum system pressure                                                                                                    |
|      | 9       | Maximum working pressure                                                                                                    |
|      |         | The compressor can deliver air up to this pressure (see name-<br>plate).                                                                                                    |
|      |         | The maximum working pressure is factory-set and can only be changed by authorized KAESER service                                                                                                    |

Tab. 4 Parameters

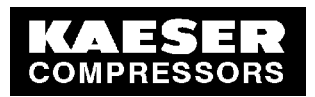

#### 1.2.3 Parameter setting

The edit mode can be entered by depressing the "Enter" key for three seconds.

If a password is needed it is requested automatically.

Every action may be retracted by means of the escape key (esc).

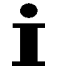

If no key is pressed in the edit mode for ten seconds the display automatically returns to the previous mode.

Restarting the controller is not necessary. Edited parameters are immediately effective.

System pressure and airend discharge temperature are neither updated nor displayed whilst in the edit mode.

- Scroll with the arrow keys until the desired parameter appears in line 3.
- Depress the enter key for at least three seconds.

#### Without password protection

The current parameter setting blinks.

 $\ensuremath{\mathbb{I}}\xspace^{-1}$  Use the arrow keys to change the setting and confirm with the enter key.

#### With password protection

The password consists of five characters. The first character blinks.

 $\ensuremath{\mathbb{I}}\xspace^{-1}$  Use the arrow keys to change the setting and confirm with the enter key.

The next character blinks.

 $\square$  Repeat setting until all characters are entered.

When the correct password is entered the parameters are displayed.

 $\square$  Use the arrow keys to change the setting and confirm with the enter key.

#### 1.2.4 Alarm and warning message recognition

A complete list with instructions on fault rectification is given in chapter 9.

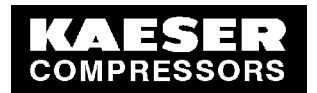

| Line | Display | Symbol                        | Meaning                                                                                              |
|------|---------|-------------------------------|----------------------------------------------------------------------------------------------------|
| 4    | 1       |                               | Safety chain                                                                                         |
|      |         | - <b>‡</b> -  <sup>1</sup> ⁄⁄ | EMERGENCY STOP button pressed.<br>Access door open (if provided).                                    |
|      | 2       |                               | Motor fault                                                                                          |
|      |         | ויוּי                         | Overload protection of drive or fan motor (if pro-<br>vided).                                        |
|      | 3       |                               | Back pressure present.                                                                               |
|      |         |                               | Incorrect motor rotation direction.<br>– Drive belt broken<br>– Compressor not vented on standstill. |
|      | 4       | ₿                             | Maximum permissible airend discharge temperature exceeded.                                           |
|      | 5       | ∦Կ                            | Fault in the refrigeration dryer.                                                                    |
|      | 6       | ╶╩╴╻                          | Defective analog input (pressure or temperature sensor).                                             |
|      | 7       |                               | Maximum permissible temperature of the controller exceeded.                                          |
|      | 8       |                               | Reserve                                                                                              |

#### Alarm messages (machine shuts down)

Tab. 5 Alarms

#### Warning messages (machine does not shut down)

| Line | Display | Symbol | Meaning                                                      |
|------|---------|--------|--------------------------------------------------------------|
| 4    | S       |        | Maintenance interval elapsed.                                |
|      | р       | p ()+  | Back pressure present.                                       |
|      | Т       | ≫ 🗗    | Machine below minimum permissible starting tem-<br>perature. |
|      | i       | i)     | Pressure relief valve check modus switched on.               |

Tab. 6 Warning messages

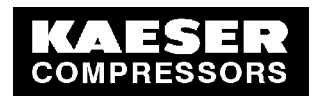

## 2 Special Chapter for Service Technicians

#### 2.1 Setting operating hours and hours under load counters

Both counters can be set as long as their readings are between 1h and 5h, i.e. if the reading is 5h it can no longer be changed.

#### 2.2 Passwords

Activating the relief valve test requires the password "BASIC" The maximum operating pressure can be changed by Kaeser Service with the password "CERES" (only necessary when modifying the machine for a different pressure).

#### 2.3 Changing the units of measurement for the airend discharge temperature or system pressure

The temperature and pressure readings will not be updated as long as the change mode is active and the units selected.

#### 2.4 Power failure

When power is restored, the controller resumes its previous state, i.e. the compressor starts automatically and any current faults remain registered.

#### 2.5 Refrigeration dryer operating mode

- Continuous (off) The dryer runs as long as the controller is switched on, i.e. also if the compressor is in standby mode.
- Impulse timer (on)

The dryer runs so long as the compressor is running. When the compressor switches to standby the dryer runs on for one minute then switches off for ten minutes. This cycle (1 min / 10 min) continues until the compressor restarts.

# 2.6 Resetting the maximum working pressure is done only after machine modification.

A change can only be made by means of the Kaeser Service password "CERES".

#### 2.7 Starting sequence

Compressor motor start

Star-delta start

- 1. Refrigerant compressor on
- 2. if the refrigeration compressor relay answer-back contact is closed, star contactor on
- 3. after 0.3 seconds mains contactor on
- 4. after 6.0 seconds (star time) star contactor off
- 5. after 0.03 seconds delta contactor on
- 6. after 1.0 seconds load valve open

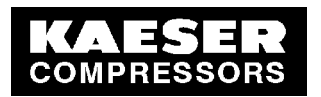

#### 2.8 ADT

Not all temperature limit settings are adjustable.

- Alarm message ADT >> (maximum permissible airend discharge temperature exceeded) ADT > 110° C The compressor shuts down after 2 seconds. ADT > 120° C The compressor shuts down immediately. The alarm can be acknowledged when the temperature drops below 105° C.
- Alarm message ADT << (airend discharge temperature below permissible minimum) The warning message "T" indicates that the operating temperature is below the permitted minimum (-10 ° C). Motor starting is inhibited. The controller can be switched on but the motor start inhibit is only lifted when the temperature rises above -10 ° C.

Minimum operating temperature monitoring is only active before the motor is started; no reaction occurs if the temperature falls below -10 °C while the motor is running.

#### 2.9 Analog Inputs Monitoring

- Analog pressure input (4–20mA) The input current must be in the range 3mA (–1bar) <= le< = 20mA (16 bar) An alarm is signalled if it moves out of this range.
- Analog temperature input (PT100)
   An open analog input is recognised by a temperature exceeding the limit of + 150 °C and a short between analog inputs or to the casing by a drop in temperature below -46 °C.

Parallel to this, monitoring of open input or short to earth (also resistance breakdown) is achieved by registration of an error current on Al2 by means of an electronic switch on the board.

#### 2.10 Internal Temperature Acquisition

The internal temperature of the controller is available to the system as an analog value. An alarm message is triggered if the temperature exceeds 65  $\degree$  C. The alarm is cancelled if the internal temperature falls below 50  $\degree$  C.

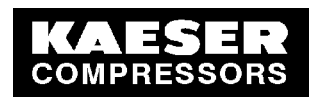

# 3 Example Electrical Diagram

| -                                                           |                                                                                                    |                                                                                     | 6                                                                                                    | ~                                                                                                    |             | 7                     | ſ                    | 4                                      | ŕ                                                                                                    | 8                      |                |
|-------------------------------------------------------------|----------------------------------------------------------------------------------------------------|-------------------------------------------------------------------------------------|----------------------------------------------------------------------------------------------------|----------------------------------------------------------------------------------------------------|-------------|-----------------------|----------------------|----------------------------------------|----------------------------------------------------------------------------------------------------|------------------------|----------------|
|                                                             |                                                                                                    |                                                                                     | N.                                                                                                    | _                                                                                                    | _           |                       |                      |                                        |                                                                                                    |                        |                |
|                                                             |                                                                                                    |                                                                                     |                                                                                                    |                                                                                                    |             |                       | Electr               | ical diagrams                          | 10                                                                                                    |                        |                |
|                                                             |                                                                                                    |                                                                                     |                                                                                                    |                                                                                                    |             |                       | Compr                | essor series                           | ASK                                                                                                    |                        |                |
|                                                             |                                                                                                    |                                                                                     |                                                                                                    |                                                                                                    |             |                       | with SIG             | MA CONTROL BAS                         | נוכ                                                                                                    |                        |                |
|                                                             |                                                                                                    |                                                                                     |                                                                                                    |                                                                                                    |             |                       | 200V±10'<br>380V±10' | % 50Hz<br>% 60Hz                       | 230V±10%<br>400V±10°                                                                                                    | % 50/60Hz<br>% 50Hz    |                |
|                                                             |                                                                                                    |                                                                                     |                                                                                                    |                                                                                                    |             |                       | 440V±10<br>TT/TN     | % 60Hz<br>Jower supply with            | 460V±10%<br>common poi                                                                                                    | % 60Hz<br>nt grounding |                |
| ATTE<br>The -<br>The -<br>The -<br>which<br>are g<br>and ii | ENTION III<br>document g<br>r supply v<br>voltage and<br>i any partii<br>jiven on th<br>n the accoi | gives collec<br>oltages an<br>d frequenc<br>cular mach<br>ie nameplai<br>mpanying s | ctive information or<br>nd frequencies for<br>:y and local conditiv<br>ine may be used<br>te of the machine<br>service manual.         | n<br>all machines.<br>ons under                                                                                        |             |                       | Manufac              | turer: KAESER k<br>96450 Co<br>GERMANY | <pre></pre> <pre></pre> | EN GmbH                |                |
|                                                             |                                                                                                    |                                                                                     |                                                                                                    |                                                                                                    |             |                       |                      |                                        |                                                                                                    |                        |                |
| The c<br>only<br>incluc<br>electi<br>forwe                  | drawings ru<br>for the ag<br>Jing storag<br>tonic syste<br>ed purpose.                              | emain our<br>ireed purp(<br>ie, treatme<br>zms must r<br>therwise m                 | exclusive property.<br>ose. Copies or any<br>ent and disseminati<br>not be made for an<br>originals nor reprod<br>nade accessible to t | . The are entrusted<br>other reproductions,<br>on by use of<br>yy other than the<br>ductions must be<br>third parties. |             |                       |                      |                                        |                                                                                                    |                        |                |
|                                                             |                                                                                                    | Datu                                                                                | ım 11.03.2004 E                                                                                                    |                                                                                                    |             |                       | Cover Dapp           | _                                      |                                                                                                    | "                      |                |
| 9                                                           |                                                                                                    | Bear                                                                                | rb. Sitter                                                                                                    | <del></del>                                                                                                    |             |                       | Lompressor           | series ASK                             | -                                                                                                    | ÷                      |                |
| a<br>A Änderung                                             | Datum                                                                                               | Name Norm                                                                           | r. Büchner<br>n                                                                                                    | Ersatz durch:                                                                                                    | Ersatz für: | Ursprung: AAS02013_00 | -                    |                                        |                                                                                                    | IASK.B-02010.00        | Blatt 1<br>Bl. |

|                 |                   |                                            |                                                    |                                                             | :              |                                        |
|-----------------|-------------------|--------------------------------------------|----------------------------------------------------|-------------------------------------------------------------|----------------|----------------------------------------|
| Lfd. Nr.<br>No. | Benennung<br>Name |                                            | Zeichnungsnummer (Kunde)<br>Drawing No. (customer) | Zeichnungsnummer (Hersreiler)<br>Drawing No. (manufacturer) | Blatt<br>Page  | Anlagenkennzeichen<br>Unit designation |
| -               | COVER DADE        |                                            | ,                                                  | DA 5K 8-02010 00                                            | ` <del>-</del> | ,                                      |
| . 2             | List of contents  |                                            |                                                    | ZASK.B-02010.00                                             |                |                                        |
| m               | Block diagram     |                                            |                                                    | UASK.B-02010.00                                             | -              |                                        |
| 4               | Block diagram     | performance-related components             |                                                    | UASK.B-02010.00                                             | 2              |                                        |
| ы               | Block diagram     | performance-related components             |                                                    | UASK.B-02010.00                                             | m              |                                        |
| 6               | Block diagram     | performance-related components             |                                                    | UASK.B-02010.00                                             | t,             |                                        |
| Ł               | Circuit diagram   | Power switching                            |                                                    | SASK.B-02010.00                                             | -              |                                        |
| 80              | Circuit diagram   | Control voltage tapping                    |                                                    | SASK.B-02010.00                                             | 2              |                                        |
| 6               | Circuit diagram   | supply/Relay-outputs                       |                                                    | SASK.B-02010.00                                             | m              |                                        |
| 10              | Circuit diagram   | inputs internal                            |                                                    | SASK.B-02010.00                                             | t-             |                                        |
| 11              | Circuit diagram   | inputs/outputs external                    |                                                    | SASK.B-02010.00                                             | ъ              |                                        |
| 12              | Circuit diagram   | transformer diagrams                       |                                                    | SASK.B-02010.00                                             | 6              |                                        |
| 13              | Terminal schedule | Terminal strip -X0,-X11                    |                                                    | KASK.B-02010.00                                             | -              |                                        |
| 14              | Terminal schedule | option T3/-X31,-1X31,-2X31                 |                                                    | KA5K.B-02010.00                                             | 2              |                                        |
| 15              | Component layout  | Mounting plate                             |                                                    | AASK.B-02010.00                                             | -              |                                        |
|                 |                   |                                            |                                                    |                                                             |                |                                        |
| 2               | Datu              | m   11 03 2004                             | LATCTD List of contents                            | _                                                           |                |                                        |
| p               | Bear              | b. Sitter                                  |                                                    | eries ASK                                                   |                |                                        |
| a<br>B Änderung | Datum Name Norm   | . Büchner<br>Ersatz durch: Ersatz für: Urs | KUMPRESSUREN COMPLEXED -                           |                                                             | Z              | ASK.B-02010.00                         |

|                                                                                      |                     | 7                                                 | -                                                    |
|--------------------------------------------------------------------------------------|---------------------|---------------------------------------------------|------------------------------------------------------|
|                                                                                      | n                   | 0                                                 | γ a                                                  |
|                                                                                      |                     |                                                   |                                                      |
| general instructions                                                                 |                     |                                                   |                                                      |
| ATTENTION III                                                                        | control cabi        | net wiring for non-designa                        | ted conductors                                       |
| Install supplies, grounding and shock protection                                     | primary circ        | uits:                                             | black                                                |
| to local safety regulations.                                                         | Control volt        | age AC:                                           | red 1mm <sup>2</sup> H05V-K                          |
| Control circuits are single-end-earthed;                                             | Control volt        | age DC:                                           | blue 1mm <sup>2</sup> H05V-K                         |
| operate with insulation monitoring only.                                             | external vol        | tage:                                             | orange 1,5mm <sup>2</sup> H07V-K                     |
| Do not make or break                                                                 | measuring c         | rcuits:                                           | violet 1mm <sup>2</sup> H05V-K                       |
| live plug-in connectors.                                                             | earth condu         | ctor:                                             | green⁄yellow                                         |
|                                                                                      |                     |                                                   |                                                      |
|                                                                                      |                     |                                                   |                                                      |
| option T2 = transformer power supply for                                             | refrigeration dryer |                                                   |                                                      |
| option T3 = option refrigeration dryer                                               |                     |                                                   |                                                      |
| electrical equipment identification                                                  |                     |                                                   |                                                      |
| general components                                                                   |                     | terminal str                                      | ps/plug-in connections                               |
| -A10 SIGMA CONTROL BASIC<br>-G1 Power supply                                         |                     | -X0 Terminal strip, Pc<br>-X11 Terminal strip, Co | wer supply<br>ntrol                                  |
| -K1M Mains contactor<br>-K2M Dalta contactor                                         |                     | -X31 Terminal strip ret                           | rigeration dryer, option T3                          |
| -K3M Star contactor                                                                  | -1X31               | ,-2X31 Connector plug re                          | frigeration dryer, option T3                         |
| -M1 Compressor motor                                                                 |                     |                                                   | -                                                    |
| -av overtoda protection switch, control transformer<br>-11 Control transformer<br>va |                     | Fault indicat                                     | OL                                                   |
| -TI LONIFOL VALVE                                                                    |                     | Shutdown functio                                  | n and Indicating function:                           |
| option T3 – refrigeration dryer                                                      |                     | -B2 Direction of rotat<br>B11 Township            | ion pressure switch<br>Alioned discharge temporature |
| -A04 Condensate drain                                                                |                     | -B30 Safety pressure                              | e, An end discriminger end e<br>switch, option T3    |
| -K&M Motor contactor<br>-M11 Compressor motor                                        |                     | -FZ UVERLOAD PLOTECTI<br>-S3 EMERGENCY STOP       | on Lompressor motor<br>pushbutton                    |
| -M12 Fan motor<br>-012 Overload protection switch                                    |                     | Indicating function                               |                                                      |
| -T2 Transformer                                                                      |                     | -B1 Pressure transdu                              | cer, Air main pressure                               |
|                                                                                      |                     |                                                   |                                                      |
| c Datum 1103:2004<br>b Baarb Sitter                                                  | KAESER Block of     | liagram                                           | н +                                                  |
| a cept Buchner                                                                       | KOMPRESSOREN LUIIIP | Fessor series ADN                                 | IIASK B-02010 00                                     |
| [C] Änderung   Datum   Name   Norm   Ersatz durch:   Ersatz für:                     | Ursprung:           |                                                   |                                                      |

|                                    | performance                    | -related com                         | ponents                            |                                      |                                      |         |        | Itt 2<br>BL |
|------------------------------------|--------------------------------|--------------------------------------|------------------------------------|--------------------------------------|--------------------------------------|---------|--------|-------------|
| model                              | ASK 27 / A                     | SK 27 T                              |                                    |                                      |                                      |         |        | BI          |
| machine power supply               | 200 V ±10% 50 Hz               | 230 V ±10% 50 Hz<br>230 V ±10% 60 Hz | 380 V ±10% 60 Hz                   | 400 V ±10% 50 Hz                     | 440 V ±10% 60 Hz<br>460 V ±10% 60 Hz | 1       |        | 00          |
| Motor -M1                          | 15 kW<br>diancam 2 Sht 1       | 15 kW<br>diagram 2 Sht 1             | 15 kW<br>diagram 1 Sht 1           | 15 kW<br>diagram 1 Sht 1             | 15 kW<br>diagram 1 Sht 1             | "       | +      | 12010.1     |
| supply terminals -X0               | 7.3140.02090                   | 7.3140.02090                         | 7.3140.02080                       | 7.3140.02080                         | 7.3140.02080                         |         |        | .B-(        |
| Siemens<br>terminal strins -X11    | 3RV1935-5A<br>7.6836.0 Wieland | 3RV1935-5A<br>7.6836.0 Wieland       | 3RV1915-5A<br>7.6836.0 Wieland     | 3RV1915-5A<br>7.6836.0 Wieland       | 3RV1915-5A<br>7.6836.0 Wieland       |         |        | <b>A</b> SK |
| -X11/-X31                          | 7.6836.00010 Wieland           | 7.6836.00010 Wieland                 | 7.6836.00010 Wieland               | 7.6836.00010 Wieland                 | 7.6836.00010 Wieland                 |         |        | Э           |
| Contactor -K1M                     | 7.6868.0                       | 7.6868.0                             | 7.6866.0                           | 7.6866.0                             | 7.6866.0                             |         |        |             |
| Auxiliary switch                   | 2x 7.3140.01690                | 2x 7.3140.01690                      | 2x 7.3140.01690                    | 3RT1026-1AL20<br>2x 7.3140.01690     | 2x 7.3140.01690                      |         |        |             |
|                                    | 3RH1921-1CA10                  | 3RH1921-1CA10                        | 3RH1921-1CA10                      | 3RH1921-1[A10                        | 3RH1921-1CA10                        |         |        |             |
| Interference suppressor<br>Sigmons | 7.3140.00920<br>3011936_1000   | 7.3140.00920<br>301936_1000          | 7.3140.01400                       | 7.3140.01400<br>3071026 1000         | 7.3140.01400                         |         |        |             |
| Contactor -K2M                     | 7.6868.0                       | 7.6868.0                             | 7.6866.0                           | 7.6866.0                             | 7.6866.0                             |         |        |             |
|                                    | 3RT1035-1AL20                  | 3RT1035-1AL20                        | 3RT1026-1AL20                      | 3RT1026-1AL20                        | 3RT1026-1AL20                        |         |        |             |
| Auxiliary switch                   | 7.3140.02030<br>30H1021 1CA01  | 7.3140.02030<br>30H1021 1CA01        | 7.3140.02030<br>30H1021 1CA01      | 7.3140.02030<br>30H1921 10A01        | 7.3140.02030<br>3DH1021 1CA01        |         |        |             |
| Interference suppressor            | 7.3140.00920                   | 7.3140.00920                         | 7.3140.01400                       | 7.3140.01400                         | 7.3140.01400                         |         |        |             |
| Siemens                            | 3RT1936-1CD00                  | 3RT1936-1CD00                        | 3RT1926-1CD00                      | 3RT1926-1CD00                        | 3RT 1926-1CD00                       |         |        |             |
| Contactor -K3M                     | 7.6866.0                       | 7.6866.0                             | 7.6865.0                           | 7.6865.0                             | 7.6865.0                             |         | Х      |             |
| Auvilianu suitsh                   | 3RT1026-1AL20                  | 3RT1026-1AL20                        | 3RT1025-1AL20                      | 3RT1025-1AL20                        | 3RT1025-1AL20                        |         | 4      |             |
| Auxiliary Switch                   | 3RH1921-1CA10                  | 3RH1921-1CA10                        | 3RH1921-1CA10                      | 3RH1921-1CA10                        | 3RH1921-1CA10                        |         | ies    | i           |
| Auxiliary switch                   | 7.3140.02030                   | 7.3140.02030                         | 7.3140.02030                       | 7.3140.02030                         | 7.3140.02030                         |         | SPL    | 1           |
|                                    | 3RH1921-1CA01                  | 3RH1921-1CA01                        | 3RH1921-1CA01                      | 3RH1921-1[A01                        | 3RH1921-1CA01                        |         | 5      |             |
| Interference suppressor            | 7.3140.01400                   | 7.3140.01400                         | 7.3140.01400                       | 7.3140.01400                         | 7.3140.01400                         | men     | 550    |             |
| Contactor –K8M                     | 7.6874.0                       | 7.6874.0                             | 7.6874.0                           | 7.6874.0                             | 7.6874.0                             | ġ       | , a la |             |
|                                    | 3RT1016-1AP01                  | 3RT1016-1AP01                        | 3RT1016-1AP01                      | 3RT1016-1AP01                        | 3RT1016-1AP01                        | SC<br>A | E D    |             |
| Interference suppressor            | 7.3140.01790                   | 7.3140.01790                         | 7.3140.01790                       | 7.3140.01790                         | 7.3140.01790                         | ¯       | i U    |             |
| Siemens                            | 3RT1916-1CD00                  | 3RT1916-1CD00                        | 3RT1916-1CD00                      | 3RT1916-1000                         | 3RT1916-1CD00                        |         |        |             |
| Uverload protection -r2            | 7.6873.00030<br>3RB1036-1UB0   | 7.6873.00030<br>3RB1036-1UB0         | 7.6873.00020<br>3RB1026-10B0       | 3RB1026-10B0                         | 7.6873.00020<br>3RB1026-10B0         |         | ۲ž     | 5           |
| Siemens                            | 13-50 A                        | 13-50 A                              | 6-25 A                             | 6-25 A                               | 6-25 A                               |         | Ц<br>С | 5           |
| Overload protection switch -QO     | 7.6860.00090                   | 7.6860.00090                         | 7.6860.00090                       | 7.6860.00090                         | 7.6860.00090                         | ĬŬ      | цě     |             |
|                                    | 3RV1011-0JA10                  | 3RV1011-0JA10                        | 3RV1011-0JA10                      | 3RV1011-0JA10                        | 3RV1011-0JA10                        |         |        | 5           |
| Sigmons                            | 0,7-1 A                        | 0,7-1 A                              | 0,7-1 A                            | 0,7-1 A                              | 0,7-1 A                              | Γ       |        |             |
| Overload protection switch -Q12    | 7.6860.00190                   | 7.6860.00190                         | 7.6860.00160                       | 7.6860.00160                         | 7.6860.00160                         |         |        | 5           |
| (ASK 27 T)                         | 3RV1011-1JA10                  | 3RV1011-1JA10                        | 3RV1011-1FA10                      | 3RV1011-1FA10                        | 3RV1011-1FA10                        |         |        |             |
|                                    | 7-10 A                         | 7-10 A                               | 3,5-5 A                            | 3,5-5 A                              | 3,5-5 A                              |         |        |             |
| Auviliany quitch                   | setting: 8,1 A                 | setting: 7,0 A                       | setting: 4,3 A                     | setting: 3,7 A                       | setting: 3,7 A                       |         |        |             |
| Siemens                            | 3RV1901-1E                     | 3RV1901-1E                           | 3RV1901-1E                         | 3RV1901-1E                           | 3RV1901-1E                           |         |        |             |
| Transformer -T1                    | 7.0776.10040                   | 7.0776.10040                         | 7.0775.2                           | 7.0775.2                             | 7.0776.10040                         |         |        | z für       |
|                                    | 9916497 Eltra                  | 9916497 Eltra                        | B0001089 Block                     | B0001089 Block                       | 9916497 Eltra                        |         |        | rsat        |
|                                    | 160 VA                         | 160 VA                               | 160 VA                             | 160 VA<br>diagona 1 Sht 6            | 160 VA                               |         |        | -           |
| Transformer _T2                    | 7.2292.10060                   | uayram 2, 501. 6<br>                 | 7.2292.10060                       | 01ayranii 1, 3117, 0<br>7.3717.00240 | 7.2292.10060                         | 1       |        |             |
| (ASK 27 T)                         | USTE1600 Block                 |                                      | USTE1600 Block                     | B0312005 Block                       | USTE1600 Block                       |         |        |             |
|                                    | 7,0 A                          |                                      | 7,0 A                              | 400/230 V, 6,4 A                     | 7,0 A                                |         |        |             |
| Power supply 51                    | diagram 11, Sht. 6             | 7 7025 1                             | diagram 11, Sht. 6                 | diagram 10, Sht. 6                   | diagram 11, Sht. 6                   |         |        | durch       |
| Siemens                            | 230VAC/24VDC 1,3A              | 230VAC/24VDC 1,3A                    | 230VAC/24VDC 1,3A                  | 230VAC/24VDC 1,3A                    | 230VAC/24VDC 1,3A                    |         |        | satz c      |
| connection -W13                    | 7.3140.02120                   | 7.3140.02120                         | 7.3140.02110                       | 7.3140.02110                         | 7.3140.02110                         |         |        | ů.          |
| Siemens                            | 3RV1935-1A                     | 3RV1935-1A                           | 3RT1926-4CC20                      | 3RT1926-4CC20                        | 3RT1926-4CC20                        |         |        |             |
| connection -W14                    | HU/V-K black                   | HU/V-K black                         | 7.3140.02130<br>3RA1923_3D Sigmons | 7.3140.02130<br>3RA1923_3D_Siemene   | 1.3140.02130<br>3RA1923_3D_Sigmone   | Ĺ       |        |             |
| cables -W19.1/.2                   | YwSLYw-J 750 V                 | YwSLYw-J 750 V                       | YwSLYw-J 750 V                     | YwSLYw-J 750 V                       | YwSLYw-J 750 V                       | 2004    | _      | лег         |
|                                    | 2x4x10 mm <sup>2</sup>         | 2x4x10 mm <sup>2</sup>               | 2x4x4 mm <sup>2</sup>              | 2x4x4 mm <sup>2</sup>                | 2x4x4 mm²                            | 11.03.  | Sitte  | Büch        |
| Compressor control -A10            | 7.7005.0                       | 7.7005.0                             | 7.7005.0                           | 7.7005.0                             | 7.7005.0                             | , m     | ģ      | ÷Ē          |
|                                    | 7.3217.0                       | 7.3217.0                             | 7.3217.0                           | 7.3217.0                             | 7.3217.0                             | Da      | ä      | <u>R</u>    |
| Character stor pushoution          | QRUV                           | QRUV                                 | QRUV                               | QRUV                                 | QRUV                                 |         |        | ame         |
| Switching element                  | 7.3218.0                       | 7.3218.0                             | 7.3218.0                           | 7.3218.0                             | 7.3218.0                             | ┣       | ┢┤     | $+^{z}$     |
| Schlegel                           | MHTOO                          | MHT00                                | MHT00                              | MHTOO                                | MHTOO                                | 1       |        | itu<br>m    |
| Control cabinet KAESER             | 209602.0                       | 209602.0                             | 209602.0                           | 7.7677.0                             | 1.1611.U<br>209602.0                 | ┢       | H      | -           |
| Intering prote Interet             |                                |                                      |                                    |                                      |                                      | 1       |        | P           |
|                                    |                                |                                      |                                    |                                      |                                      |         |        | derui       |
|                                    |                                |                                      |                                    |                                      |                                      |         |        | a<br>Ār     |

|                                            | performance                    | -related com                              | ponents                                              |                                         |                                         |       |           | BI.    |
|--------------------------------------------|--------------------------------|-------------------------------------------|------------------------------------------------------|-----------------------------------------|-----------------------------------------|-------|-----------|--------|
| model                                      | ASK 32 / A                     | SK 32 T                                   |                                                      |                                         |                                         |       |           | B      |
| machine power supply                       | 200 V ±10% 50 Hz               | 230 V ±10% 50 Hz<br>230 V ±10% 60 Hz      | 380 V ±10% 60 Hz                                     | 400 V ±10% 50 Hz                        | 440 V ±10% 60 Hz<br>460 V ±10% 60 Hz    |       |           | 00     |
| Motor -M1                                  | 18,5 kW<br>diagram 2 Sht 1     | 18,5 kW<br>diagram 2 Sht 1                | 18,5 kW<br>diagram 1 Sht 1                           | 18,5 kW<br>diagram 1 Sht 1              | 18,5 kW<br>diagram 1 Sht 1              | -     | ŀ         | 02010. |
| supply terminals -X0                       | 7.3140.02090                   | 7.3140.02090                              | 7.3140.02080                                         | 7.3140.02080                            | 7.3140.02090                            |       |           | (.B-(  |
| terminal strips -X11                       | 7.6836.0 Wieland               | 7.6836.0 Wieland                          | 7.6836.0 Wieland                                     | 7.6836.0 Wieland                        | 7.6836.0 Wieland                        |       |           | ASH    |
| -X11/-X31                                  | 7.6836.00010 Wieland           | 7.6836.00010 Wieland                      | 7.6836.00010 Wieland                                 | 7.6836.00010 Wieland                    | 7.6836.00010 Wieland                    |       |           | Э      |
| Contactor -K1M                             | 7.6869.0                       | 7.6869.0                                  | 7.6866.0                                             | 7.6866.0                                | 7.6867.0                                |       |           |        |
| A                                          | 3RT1036-1AL20                  | 3RT1036-1AL20                             | 3RT1026-1AL20                                        | 3RT1026-1AL20                           | 3RT1034-1AL20                           |       |           |        |
| Auxiliary swirch                           | 3RH1921-1CA10                  | 3RH1921-1CA10                             | 3RH1921-1CA10                                        | 3RH1921-1FA10                           | 3RH1921-1CA10                           |       | ł         |        |
| Interference suppressor                    | 7.3140.00920                   | 7.3140.00920                              | 7.3140.01400                                         | 7.3140.01400                            | 7.3140.00920                            |       |           |        |
| Siemens                                    | 3RT1936-1CD00                  | 3RT1936-1CD00                             | 3RT1926-1CD00                                        | 3RT1926-1CD00                           | 3RT1936-1CD00                           |       |           |        |
| Contactor -K2M                             | 7.6869.0                       | 7.6869.0                                  | 7.6866.0                                             | 7.6866.0                                | 7.6867.0                                |       |           |        |
| Auxiliany switch                           | 3R11036-1AL20                  | 3R   1036-1ALZ0<br>7 3160 02030           | 3R11026-1AL20<br>7 3140 02030                        | 3RT1026-1AL20<br>7 314.0 02030          | 3R11034-1AL20<br>7 3160 02030           |       |           |        |
| Auxiliary Switch                           | 3RH1921-1CA01                  | 3RH1921-1CA01                             | 3RH1921-1CA01                                        | 3RH1921-1EA01                           | 3RH1921-1CA01                           | -     |           |        |
| Interference suppressor                    | 7.3140.00920                   | 7.3140.00920                              | 7.3140.01400                                         | 7.3140.01400                            | 7.3140.00920                            | 1     |           |        |
| Siemens                                    | 3RT1936-1CD00                  | 3RT1936-1CD00                             | 3RT1926-1CD00                                        | 3RT1926-1CD00                           | 3RT1936-1CD00                           |       |           |        |
| Lontactor -K3M                             | 1.6867.0                       | 7.6867.0                                  | 1.6865.0                                             | 7.6865.0                                | 7.6865.0                                | 1     | ХS        | i      |
| Auxiliary switch                           | 7 3140 01690                   | 7 3140 01690                              | 7 3140 01690                                         | 7 3140 01690                            | 7 3140 01690                            |       | 4         |        |
| Advide y Switch                            | 3RH1921-1CA10                  | 3RH1921-1CA10                             | 3RH1921-1CA10                                        | 3RH1921-1CA10                           | 3RH1921-1CA10                           |       | ies       |        |
| Auxiliary switch                           | 7.3140.02030                   | 7.3140.02030                              | 7.3140.02030                                         | 7.3140.02030                            | 7.3140.02030                            |       | Se        | 1      |
|                                            | 3RH1921-1CA01                  | 3RH1921-1CA01                             | 3RH1921-1CA01                                        | 3RH1921-1CA01                           | 3RH1921-1CA01                           |       | 5         |        |
| Interference suppressor                    | 7.3140.00920                   | 7.3140.00920                              | 7.3140.01400                                         | 7.3140.01400<br>3071036 1000            | 7.3140.01400                            | lram  | SSI       |        |
| Contactor –K8M                             | 7.6874.0                       | 7.6874.0                                  | 7.6874.0                                             | 7.6874.0                                | 7.6874.0                                | ģ     | Dre       | Ĺ      |
|                                            | 3RT1016-1AP01                  | 3RT1016-1AP01                             | 3RT1016-1AP01                                        | 3RT1016-1AP01                           | 3RT1016-1AP01                           | loc,  | E         | :      |
| Interference suppressor                    | 7.3140.01790                   | 7.3140.01790                              | 7.3140.01790                                         | 7.3140.01790                            | 7.3140.01790                            | ¯     |           | -      |
| Siemens                                    | 3RT1916-1CD00                  | 3RT1916-1CD00                             | 3RT1916-1CD00                                        | 3RT1916-1000                            | 3RT1916-1CD00                           |       |           |        |
| Overload protection -F2                    | 7.6873.00030<br>3PB1036_1UB0   | 7.6873.00030<br>3PB1036_1UB0              | 7.6873.00020<br>3PB1026_10B0                         | 7.6873.00020<br>3PB1026_10B0            | 7.6873.00030<br>3PB1036_1UB0            | ٥     | ۲Z        | 5      |
| Siemens                                    | 13-50 A                        | 13-50 A                                   | 6-25 A                                               | 6-25 A                                  | 13-50 A                                 |       | Ц<br>С    | 5<br>C |
| Overload protection switch -QO             | 7.6860.00090                   | 7.6860.00090                              | 7.6860.00090                                         | 7.6860.00090                            | 7.6860.00090                            | Ĭŭ    | L Å       | 2      |
|                                            | 3RV1011-0JA10                  | 3RV1011-0JA10                             | 3RV1011-0JA10                                        | 3RV1011-0JA10                           | 3RV1011-0JA10                           | 1     |           | 5      |
| <b>C</b>                                   | 0,7-1 A                        | 0,7-1 A                                   | 0,7-1 A                                              | 0,7-1 A                                 | 0,7-1 A                                 | -     |           |        |
| Siemens<br>Overload protection switch -012 | Setting: 0,9 A<br>7 6860 00190 | 5 6860 00190                              | Setting: 0,77 A<br>7.6860.00160                      | setting: 0,77 A<br>7.6860.00160         | setting: 0,77 A<br>7.6860.00160         | _     |           | Urs    |
| (ASK 32 T)                                 | 3RV1011-1JA10                  | 3RV1011-1JA10                             | 3RV1011-1FA10                                        | 3RV1011-1FA10                           | 3RV1011-1FA10                           |       |           |        |
|                                            | 7-10 A                         | 7-10 A                                    | 3,5-5 A                                              | 3,5-5 A                                 | 3,5-5 A                                 |       |           |        |
|                                            | setting: 8,1 A                 | setting: 7,0 A                            | setting: 4,3 A                                       | setting: 3,7 A                          | setting: 3,7 A                          |       |           |        |
| Auxiliary switch                           | 7.3140.01890<br>3PV/1901_1E    | 7.3140.01890                              | 7.3140.01890<br>3PV1901_1E                           | 7.3140.01890<br>3PV1901_1E              | 7.3140.01890<br>3PV1001_1E              |       |           |        |
| Transformer -T1                            | 7.0776.10040                   | 7.0776.10040                              | 7.0775.2                                             | 7.0775.2                                | 7.0776.10040                            |       |           | für:   |
|                                            | 9916497 Eltra                  | 9916497 Eltra                             | B0001089 Block                                       | B0001089 Block                          | 9916497 Eltra                           |       |           | 'satz  |
|                                            | 160 VA                         | 160 VA                                    | 160 VA                                               | 160 VA                                  | 160 VA                                  |       |           | Ē      |
|                                            | diagram 2, Sht. 6              | diagram 2, Sht. 6                         | diagram 1, Sht. 6                                    | diagram 1, Sht. 6                       | diagram 2, Sht. 6                       |       |           |        |
| (ASK 32 T)                                 | USTE1600 Block                 |                                           | USTE1600 Block                                       | B0312005 Block                          | USTE1600 Block                          |       |           |        |
|                                            | 7,0 A                          |                                           | 7,0 A                                                | 400/230 V, 6,4 A                        | 7,0 A                                   |       |           |        |
| Block                                      | diagram 11, Sht. 6             |                                           | diagram 11, Sht. 6                                   | diagram 10, Sht. 6                      | diagram 11, Sht. 6                      |       |           | Ë      |
| Power supply -G1                           | 7.7025.1                       | 7.7025.1                                  | 7.7025.1                                             | 7.7025.1                                | 7.7025.1                                |       |           | tz du  |
| Siemens<br>connection _W13                 | 7.3140.02120                   | 230VAL/24VUL 1,3A<br>7.3140.02120         | 7.3140.02110                                         | 7.3140.02110                            | 2.30VAL/24VUL 1,3A<br>7.3140.02110      |       |           | Ersa   |
| Siemens                                    | 3RV1935-1A                     | 3RV1935-1A                                | 3RT1926-4CC20                                        | 3RT1926-4CC20                           | 3RT1926-4CC20                           |       |           | Τ      |
| connection -W14                            | 7.3140.02120                   | 7.3140.02120                              | 7.3140.02130                                         | 7.3140.02130                            | H07V-K black                            |       |           |        |
|                                            | 3RV1935-1A Siemens             | 3RV1935-1A Siemens                        | 3RA1923-3D Siemens                                   | 3RA1923-3D Siemens                      | 3x1x6 mm <sup>2</sup>                   | ō,    |           | _      |
| cables -W19.1/.2                           | 1 TWOLTW-J /50 V               | 1 WSLTW-J /50 V<br>2x4x10 mm <sup>2</sup> | 1 1 W SL 1 W - J / 50 V<br>2 x 4 x 6 mm <sup>2</sup> | TWSLTW-J /50 V<br>2x4x4 mm <sup>2</sup> | TWSLTW-J /50 V<br>2x4x4 mm <sup>2</sup> | 03.20 | te        | ichne  |
| Compressor control -A10                    | 7.7005.0                       | 7.7005.0                                  | 7.7005.0                                             | 7.7005.0                                | 7.7005.0                                | Ę     | -<br>     | ñ      |
| Siemens                                    | SIGMA CONTROL BASIC            | SIGMA CONTROL BASIC                       | SIGMA CONTROL BASIC                                  | SIGMA CONTROL BASIC                     | SIGMA CONTROL BASIC                     | Datur | Bearb     | Gepr.  |
| EMERGENCY STOP pushbutton -53              | 7.3217.0                       | 7.3217.0                                  | 7.3217.0                                             | 7.3217.0                                | 7.3217.0                                | F     | Ħ         | 1      |
| Suitching alamant                          | URUV                           | URUV                                      | URUV                                                 | URUV                                    | URUV                                    | L     | Ш         | Nam    |
| Switching etement                          | MHTOO                          | MHT00                                     | MHT00                                                | 7.5210.0<br>MHT00                       | MHT00                                   |       | [         | Ē      |
| Control cabinet KAESER                     | 7.7677.0                       | 7.7677.0                                  | 7.7677.0                                             | 7.7677.0                                | 7.7677.0                                |       | $\square$ | Datu   |
| Mounting plate KAESER                      | 209602.0                       | 209602.0                                  | 209602.0                                             | 209602.0                                | 209602.0                                |       | ΙŢ        |        |
|                                            |                                |                                           |                                                      |                                         |                                         | 1     |           | E E    |
|                                            |                                |                                           |                                                      |                                         |                                         |       |           | Ände   |
|                                            |                                |                                           |                                                      |                                         |                                         | U     | -         | πU     |

|                                 | performance<br>ASK 35         | e-related com                        | ponents                       |                               |                                      |              | Blatt 4  | BI.            |
|---------------------------------|-------------------------------|--------------------------------------|-------------------------------|-------------------------------|--------------------------------------|--------------|----------|----------------|
| model                           |                               |                                      |                               |                               |                                      | 41           |          |                |
| machine power supply            | 200 V ±10% 50 Hz              | 230 V ±10% 50 Hz<br>230 V ±10% 60 Hz | 380 V ±10% 60 Hz              | 400 V ±10% 50 Hz              | 440 V ±10% 60 Hz<br>460 V ±10% 60 Hz |              |          | 8.             |
| Motor -M1                       | 22 kW                         | 22 kW                                | 22 kW                         | 22 kW                         | 22 kW                                |              |          | 2010           |
| weeks here in the Ma            | diagram 2, Sht. 1             | diagram 2, Sht. 1                    | diagram 1, Sht. 1             | diagram 1, Sht. 1             | diagram 1, Sht. 1                    | _            | 1        | 0              |
| supply ferminals -X0<br>Siemens | 3x 7.3140.02100               | 7.3140.02090<br>3RV1935_54           | 7.3140.02090<br>3RV1935-5A    | 7.3140.02090<br>3PV1935-5A    | 7.3140.02090<br>3RV1935-5A           |              |          | Ч.<br>Ч.       |
| Terminal strip -X11             | 7.6836.0 Wieland              | 7.6836.0 Wieland                     | 7.6836.0 Wieland              | 7.6836.0 Wieland              | 7.6836.0 Wieland                     | -            | 1        | ASI            |
| Contactor -K1M                  | 7.6870.0                      | 7.6869.0                             | 7.6867.0                      | 7.6867.0                      | 7.6867.0                             |              |          | ⊃              |
|                                 | 3RT1044-1AL20                 | 3RT1036-1AL20                        | 3RT1034-1AL20                 | 3RT1034-1AL20                 | 3RT1034-1AL20                        |              |          |                |
| Auxiliary switch                | 7.3140.02230                  | 2x 7.3140.01690                      | 2x 7.3140.01690               | 2x 7.3140.01690               | 2x 7.3140.01690                      |              |          |                |
| Interference suppressor         | 7.3140.00920                  | 7.3140.00920                         | 7.3140.00920                  | 7.3140.00920                  | 7.3140.00920                         | -            | $\vdash$ |                |
| Siemens                         | 3RT1936-1CD00                 | 3RT1936-1CD00                        | 3RT1936-1CD00                 | 3RT1936-1CD00                 | 3RT1936-1CD00                        |              |          |                |
| Contactor -K2M                  | 7.6870.0                      | 7.6869.0                             | 7.6867.0                      | 7.6867.0                      | 7.6867.0                             |              |          |                |
| A                               | 3RT1044-1AL20                 | 3RT1036-1AL20                        | 3RT1034-1AL20                 | 3RT1034-1AL20                 | 3RT1034-1AL20                        | -            |          |                |
| Auxiliary switch                | 7.3140.02200<br>3RH1921-1DA11 | 7.3140.02030<br>3RH1921-1CA01        | 7.3140.02030<br>3RH1921-1CA01 | 7.3140.02030<br>3RH1921-1CA01 | 7.3140.02030<br>3RH1921-1CA01        |              |          |                |
| Interference suppressor         | 7.3140.00920                  | 7.3140.00920                         | 7.3140.00920                  | 7.3140.00920                  | 7.3140.00920                         | 1            | _        |                |
| Siemens                         | 3RT1936-1CD00                 | 3RT1936-1CD00                        | 3RT1936-1CD00                 | 3RT1936-1CD00                 | 3RT1936-1CD00                        |              |          |                |
| Contactor -K3M                  | 7.6867.0                      | 7.6867.0                             | 7.6865.0                      | 7.6865.0                      | 7.6865.0                             |              |          |                |
| Auviliary switch                | 3R   1034-1AL20               | 3R11034-1AL20                        | 3R11025-1AL20                 | 3R11025-1AL20                 | 3R11025-1AL20                        | - 1          | ž        |                |
| Auxiliary Switch                | 3RH1921-1CA10                 | 3RH1921-1CA10                        | 3RH1921-1CA10                 | 3RH1921-1CA10                 | 3RH1921-1CA10                        | '            | × ۲      |                |
| Auxiliary switch                | 7.3140.02030                  | 7.3140.02030                         | 7.3140.02030                  | 7.3140.02030                  | 7.3140.02030                         | 1.           | Ľ,       |                |
|                                 | 3RH1921-1CA01                 | 3RH1921-1CA01                        | 3RH1921-1CA01                 | 3RH1921-1CA01                 | 3RH1921-1CA01                        |              | sei      |                |
| Interference suppressor         | 7.3140.00920                  | 7.3140.00920                         | 7.3140.01400                  | 7.3140.01400                  | 7.3140.01400                         |              | Ŀ        |                |
| Overload protection             | 3R   1936-1LD00               | 3R   1936-1LU00                      | 3R   1926-1LD00               | 3RT1926-1LU00<br>7.6873.00030 | 3R11926-1LU00                        | - La         | 555      |                |
|                                 | 3RB1046-1UB0                  | 3RB1036-1UB0                         | 3RB1036-1UB0                  | 3RB1036-1UB0                  | 3RB1036-1UB0                         | dia          | Ę        |                |
| Siemens                         | 13-50 A                       | 13-50 A                              | 13-50 A                       | 13-50 A                       | 13-50 A                              | lock         | E        |                |
| Overload protection switch -QO  | 7.6860.00090                  | 7.6860.00090                         | 7.6860.00090                  | 7.6860.00090                  | 7.6860.00090                         | <u> </u>     | _        | Τ              |
|                                 | 3RV1011-0JA10                 | 3RV1011-0JA10                        | 3RV1011-0JA10                 | 3RV1011-0JA10                 | 3RV1011-0JA10                        |              |          |                |
| Siemens                         | setting: 0.9 A                | setting: 0.77 A                      | setting: 0.77 A               | setting: 0.77 A               | setting: 0.77 A                      |              | Ш        |                |
| Transformer -T1                 | 7.0776.10040                  | 7.0776.10040                         | 7.0775.2                      | 7.0775.2                      | 7.0776.10040                         | 문            | SOR      |                |
|                                 | 9916497 Eltra                 | 9916497 Eltra                        | B0001089 Block                | B0001089 Block                | 9916497 Eltra                        | μŬ           | Ř        |                |
|                                 | 160 VA                        | 160 VA                               | 160 VA                        | 160 VA                        | 160 VA                               |              | WO N     | ÷              |
| Power supply 51                 | diagram 2, Sht. 6             | diagram 2, Sht. 6                    | diagram 1, Sht. 6             | diagram 1, Sht. 6             | diagram 2, Sht. 6                    | +            | ×        | brun           |
| Siemens                         | 230VAC/24VDC 1.3A             | 230VAC/24VDC 1,3A                    | 230VAC/24VDC 1,3A             | 230VAC/24VDC 1,3A             | 230VAC/24VDC 1,3A                    |              |          | Ë              |
| connection -W13                 | H07V-K black                  | 7.3140.02120                         | 7.3140.02120                  | 7.3140.02120                  | 7.3140.02120                         |              |          |                |
| Siemens                         | 3x1x16 mm²                    | 3RV1935-1A                           | 3RV1935-1A                    | 3RV1935-1A                    | 3RV1935-1A                           |              |          |                |
| connection -W14                 | H07V-K black                  | 7.3140.02120                         | H07V-K black                  | H07V-K black                  | H07V-K black                         |              |          |                |
| cables -W19.1/.2                | YwSLYw-J 750 V                | YwSLYw-J 750 V                       | YwSLYw-J 750 V                | YwSLYw-J 750 V                | YwSLYw-J 750 V                       | -            |          |                |
|                                 | 2x4x16 mm <sup>2</sup>        | 2x4x16 mm <sup>2</sup>               | 2x4x6 mm <sup>2</sup>         | 2x4x6 mm <sup>2</sup>         | 2x4x4 mm <sup>2</sup>                |              |          | z für:         |
| Compressor control -A10         | 7.7005.0                      | 7.7005.0                             | 7.7005.0                      | 7.7005.0                      | 7.7005.0                             | 1            |          | rsat.          |
| Siemens                         | SIGMA CONTROL BASIC           | SIGMA CONTROL BASIC                  | SIGMA CONTROL BASIC           | SIGMA CONTROL BASIC           | SIGMA CONTROL BASIC                  | -            |          | F              |
| EMERGENLY STOP pushbutton -53   | 0RUV                          |                                      |                               |                               | 0.5217.0                             |              |          |                |
| Switching element               | 7.3218.0                      | 7.3218.0                             | 7.3218.0                      | 7.3218.0                      | 7.3218.0                             | 1            |          |                |
| Schlegel                        | MHTOO                         | MHTOO                                | MHTOO                         | MHTOO                         | MHTOO                                |              |          |                |
| Control cabinet KAESER          | 7.7677.0                      | 7.7677.0                             | 7.7677.0                      | 7.7677.0                      | 7.7677.0                             | -            |          | urch:          |
| mounting plate KAESEK           | 209602.0                      | 209602.0                             | 209602.0                      | 209602.0                      | 209602.0                             | -            |          | atz d          |
|                                 |                               |                                      |                               |                               |                                      | ┝            |          | Ers            |
|                                 |                               |                                      |                               |                               |                                      |              |          |                |
|                                 |                               |                                      |                               |                               |                                      |              |          |                |
|                                 |                               |                                      |                               |                               |                                      | .2004        |          |                |
|                                 |                               |                                      |                               |                               |                                      | 11.03        |          | i              |
|                                 |                               |                                      |                               |                               |                                      | ¶ †          |          | Ē              |
|                                 |                               |                                      |                               |                               |                                      |              | ق 8      | Ī              |
|                                 |                               |                                      |                               |                               |                                      |              |          | ame            |
|                                 |                               |                                      |                               |                               |                                      | $\mathbb{H}$ | +        | + <sup>z</sup> |
|                                 |                               |                                      |                               |                               |                                      |              |          | atum           |
|                                 |                               |                                      |                               |                               |                                      | $\mathbb{H}$ | +        | 1              |
|                                 |                               |                                      |                               |                               |                                      |              |          | <u>-</u>       |
|                                 |                               |                                      |                               |                               |                                      |              |          | derur          |
|                                 |                               |                                      |                               |                               |                                      |              |          | <u>P</u>       |
|                                 |                               |                                      |                               |                               |                                      |              |          |                |

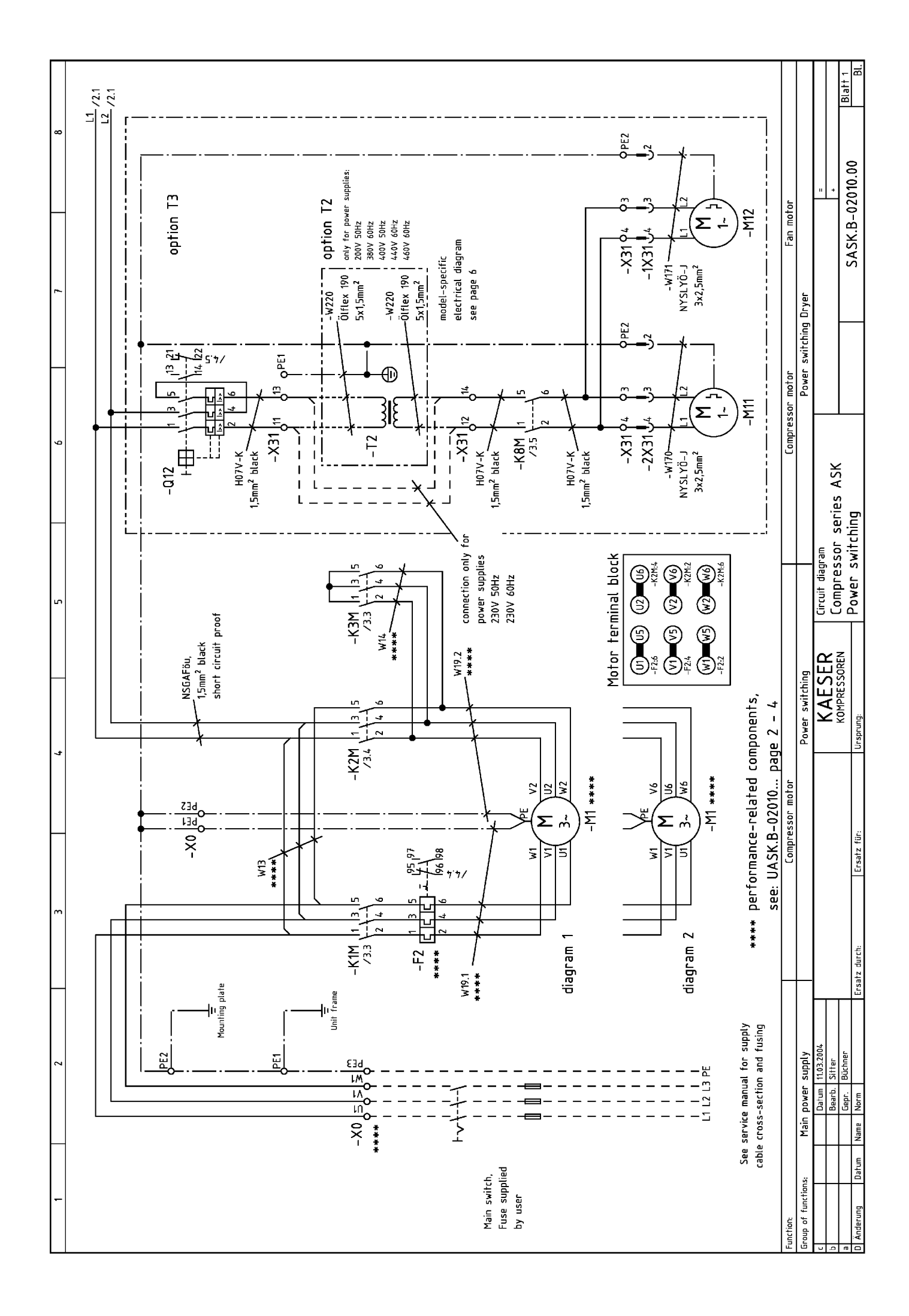

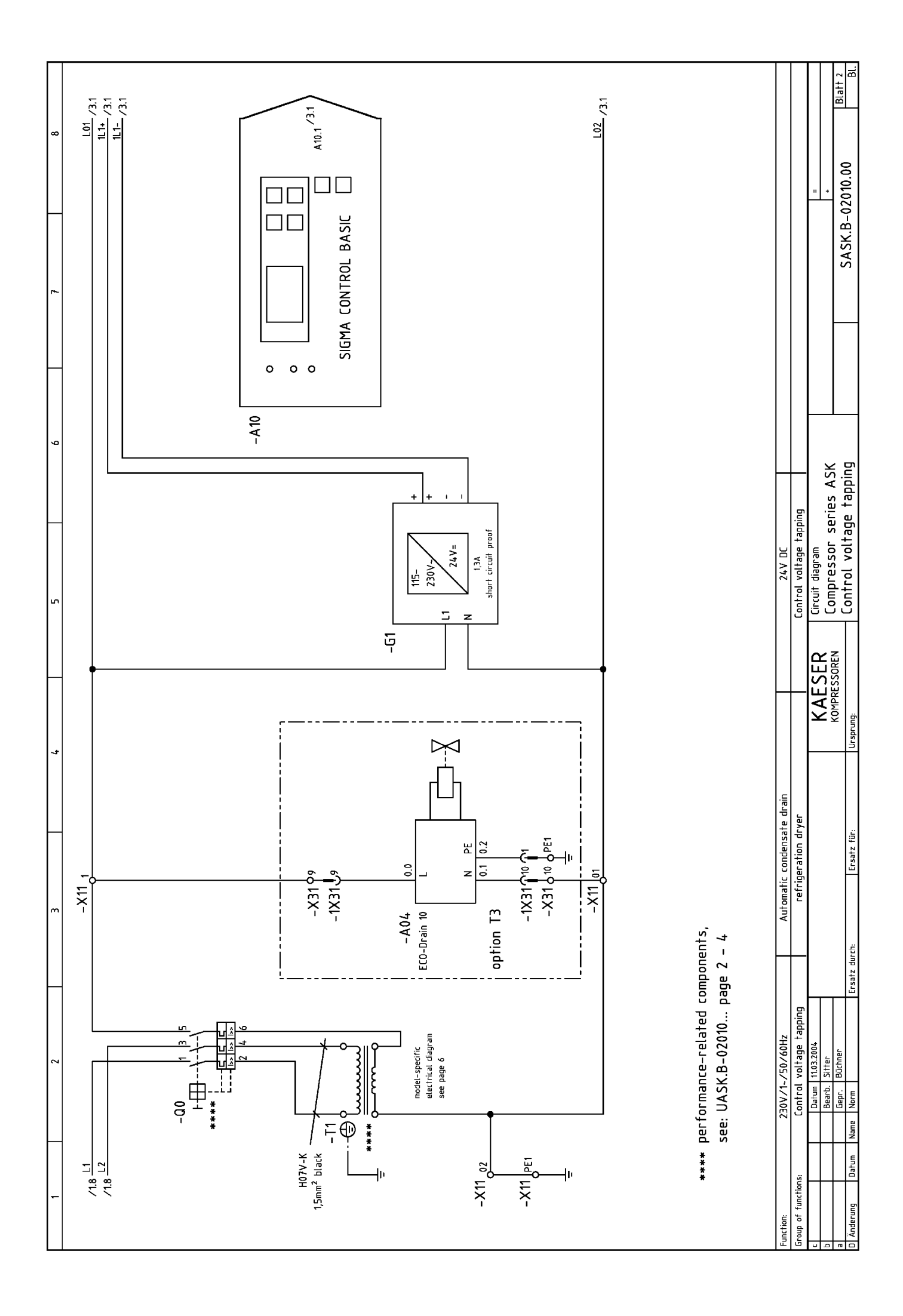

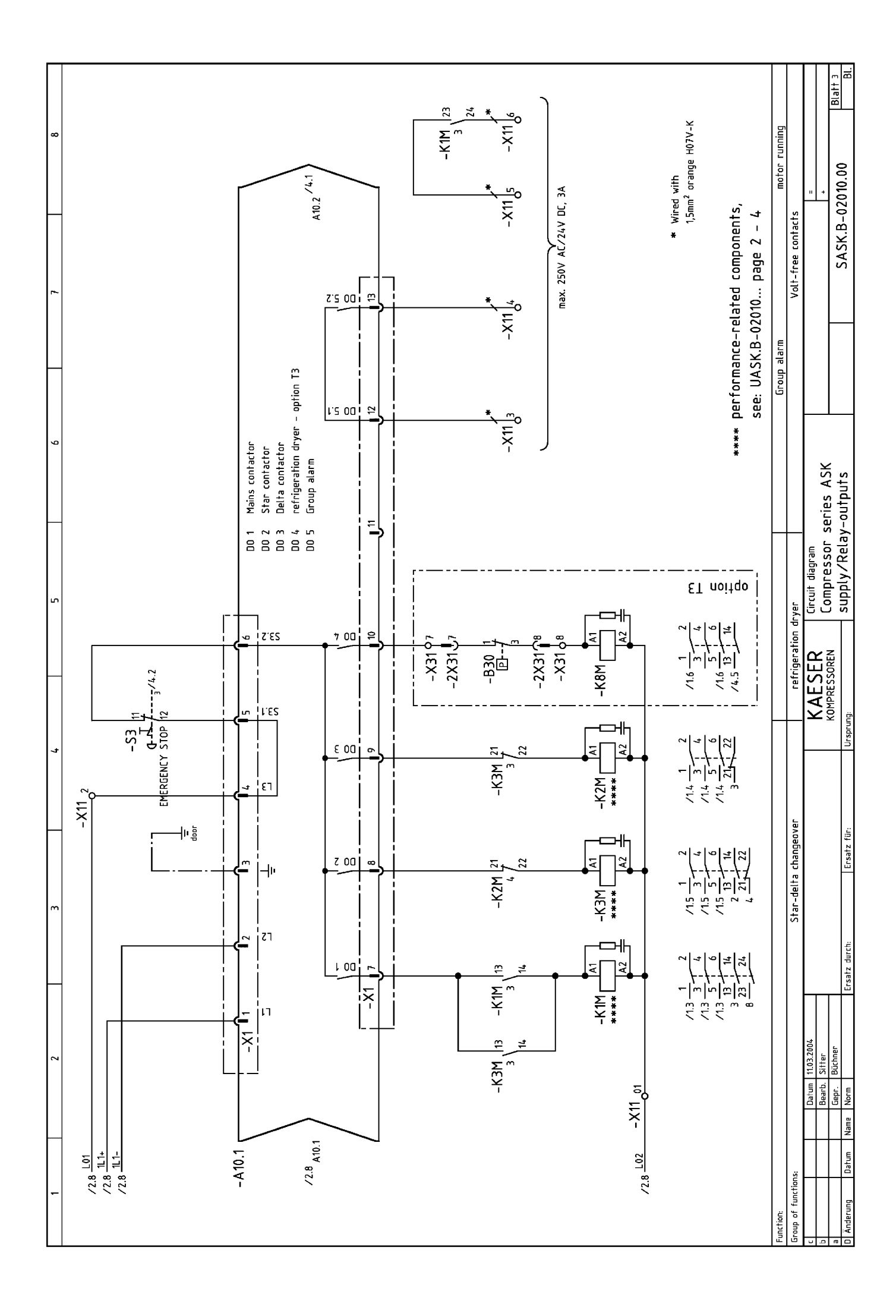

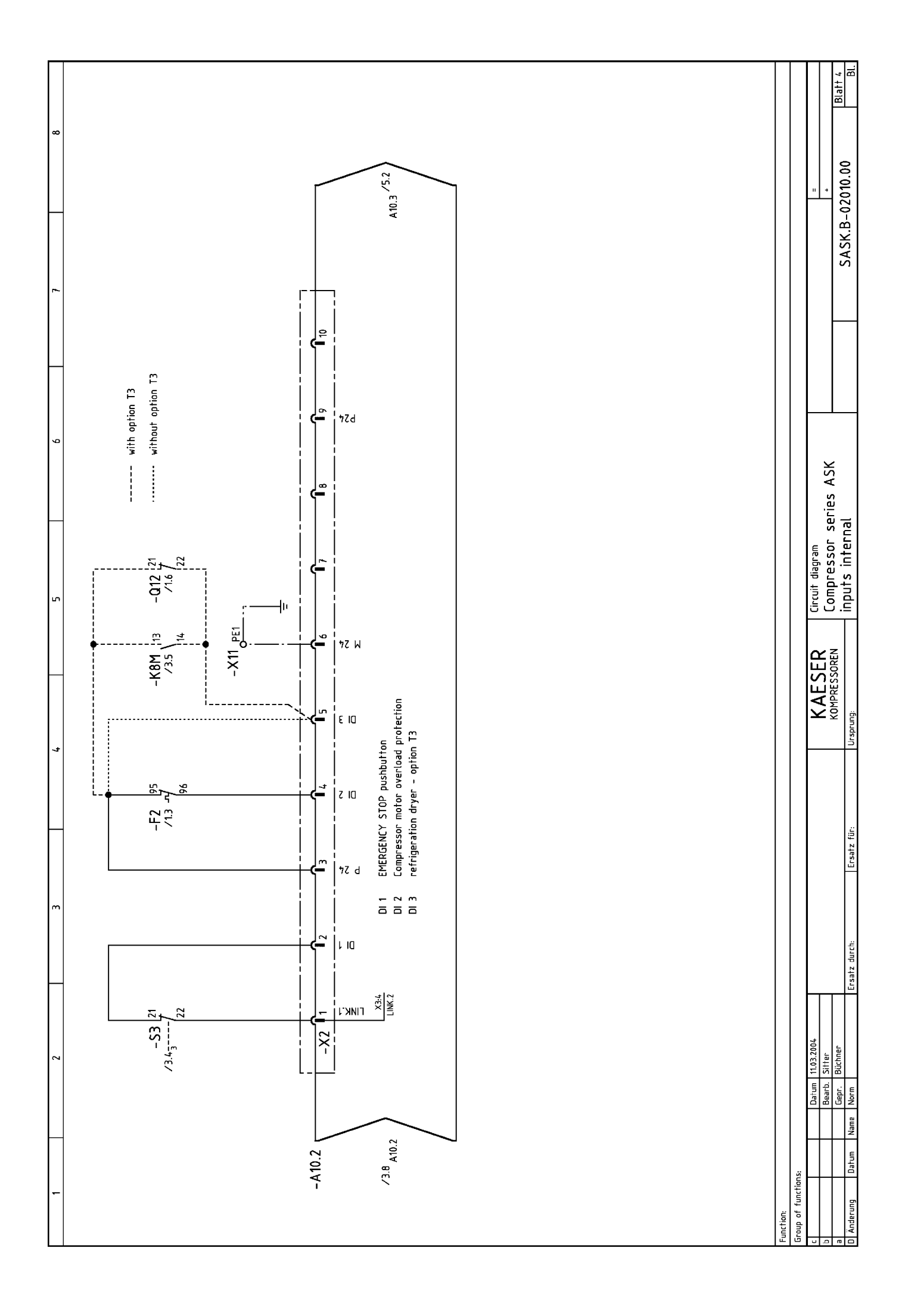

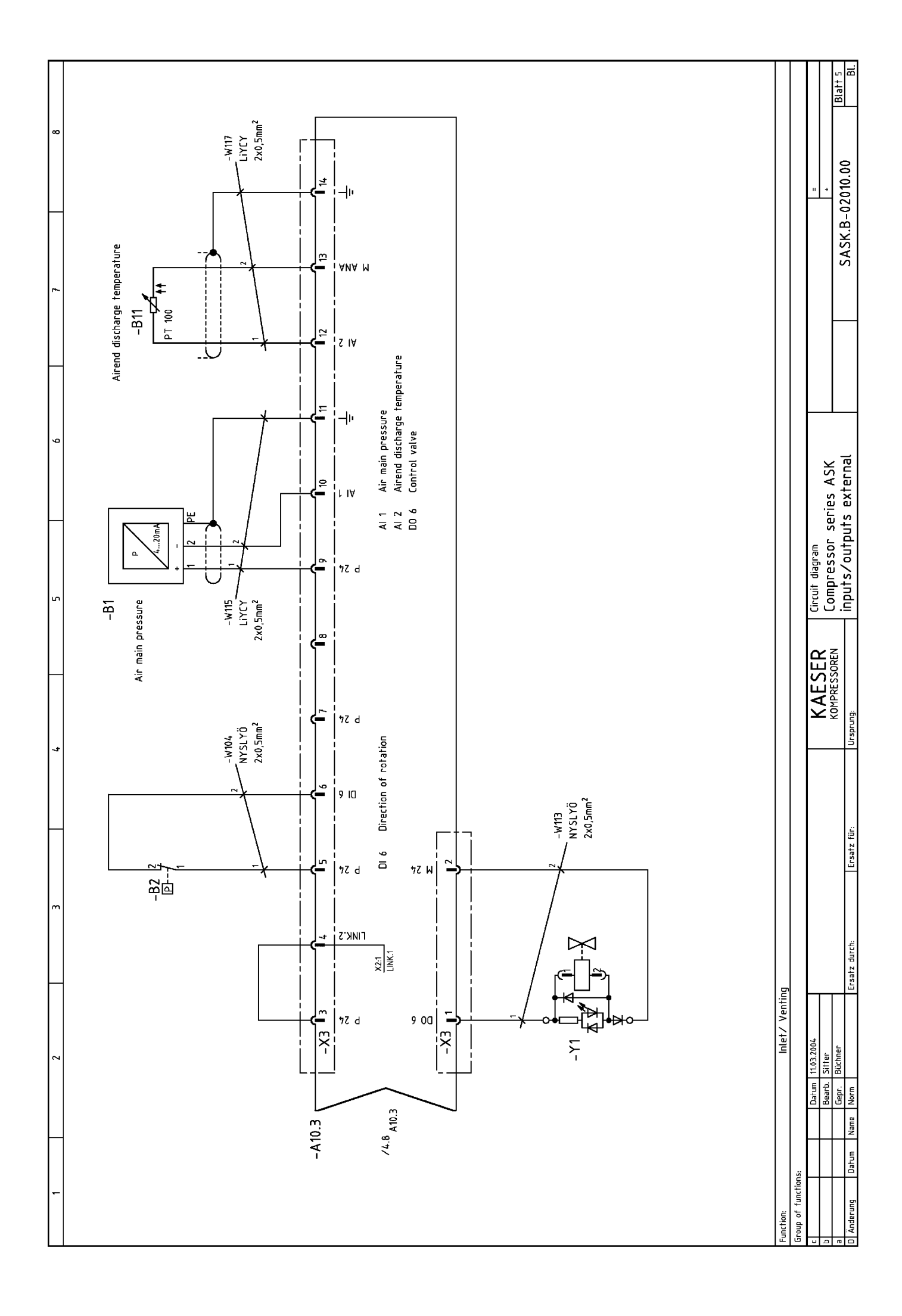

|                                                                           |                            |                      |                                                                                                    | 0<br>-                                              |        |
|---------------------------------------------------------------------------|----------------------------|----------------------|----------------------------------------------------------------------------------------------------|-----------------------------------------------------|--------|
|                                                                           |                            | _                    |                                                                                                    | 2                                                   |        |
| diagram 1                                                                 |                            |                      | diagram 10                                                                                                    |                                                     |        |
| primary LIVLZ                                                             | primary Pow                | ier connection       | -X31 <sub>0</sub> 11 0 <sup>13</sup>                                                                                                    | primary Power connection                            |        |
|                                                                           | 420V 0<br>400V 0<br>380V 0 | 420V<br>400V<br>380V | -T2 400V                                                                                                    | 400V 0 400V                                         |        |
| <u>–</u> 0 230V<br>secondary<br>درماند -۵۵.6                              |                            | ]                    | -X31012 0140 E1                                                                                                    |                                                     |        |
|                                                                           |                            |                      |                                                                                                    |                                                     |        |
| diagram 2                                                                 |                            |                      | diagram 11                                                                                                    |                                                     |        |
| primary L1/L2                                                             | primary Pow                | rer connection       | -X31 <sub>011</sub> -X31 <sub>013</sub>                                                                                                    | Power connection 1-2                                |        |
| A055<br>A005<br>A077<br>A517<br>A007<br>A027<br>A027<br>A027<br>A027<br>L | 460V +20<br>440V 0         | L2<br>V 440V<br>440V | -T2 - 12 - 138 - 138 - 1 | Jumper<br>primary between:<br>460V 32-36            |        |
|                                                                           | 230V 0<br>200V -20         | ۷0E2 ۷<br>۷۵22 ۷     |                                                                                                    | 440V 32-37<br>380V 31-38<br>200V 1-31/2-31          |        |
|                                                                           |                            |                      | × 0<br><u> </u>                                                                                                    |                                                     |        |
| 102 230V  -00:6<br>secondary                                              |                            |                      | -X31 <sub>12</sub> -X31 <sub>14</sub> PE                                                                                                    |                                                     |        |
|                                                                           |                            |                      |                                                                                                    |                                                     |        |
|                                                                           |                            |                      | * ATTEN                                                                                                    |                                                     |        |
|                                                                           |                            |                      | Make an<br>on the t                                                                                                    | earthing connection<br>ransformer between 0 and PE. |        |
|                                                                           |                            |                      |                                                                                                    |                                                     |        |
| c Datum 11.03.2004<br>b Bearb Stitter                                     |                            | KAESER               | Circuit diagram                                                                                                    | n +                                                 |        |
| a Ceer. Büchner Created duck                                              | rt- 612                    | KOMPRESSOREN         | Lompressor series Aon<br>transformer diagrams                                                                                                    | SASK.B-02010.00                                     | -<br>- |
| D Anderung Datum Name Norm   Ersatz durch:                                | Ersatz für:                | Ursprung:            |                                                                                                    |                                                     | Ħ      |

| ļ | + |   |     |          | +     |             |             |   |                            |          |              |                |                         |                |            |            |              |          |   | +      |        | +     |       |   | +     |         |            |          |           | latt 1            | BI       |
|---|---|---|-----|----------|-------|-------------|-------------|---|----------------------------|----------|--------------|----------------|-------------------------|----------------|------------|------------|--------------|----------|---|--------|--------|-------|-------|---|-------|---------|------------|----------|-----------|-------------------|----------|
| ł | + |   |     | +        |       | $\parallel$ |             |   |                            |          |              |                |                         |                |            |            |              |          | ⊢ | +      |        | +     | ╞     |   | $\pm$ |         |            |          |           | ľ                 | <u> </u> |
|   | + |   |     |          | +     |             |             |   |                            |          |              |                |                         |                |            |            |              |          |   |        |        | +     |       |   |       |         |            |          |           |                   | 00       |
|   |   |   |     |          | 1     |             |             | 1 |                            |          |              |                |                         |                |            |            |              |          |   | +      |        |       |       |   |       |         |            |          | "         | +                 | 01.07(   |
|   | + |   |     |          | +     |             |             | 1 |                            |          |              |                |                         |                |            |            |              |          |   |        |        | +     | -     |   |       |         |            |          |           |                   | Y.B-1    |
|   |   |   |     |          | +     |             |             |   |                            |          |              |                |                         |                |            |            |              |          |   | +      |        |       |       |   |       |         |            |          |           |                   | KAN      |
|   |   |   |     |          |       |             |             |   |                            |          |              |                |                         |                |            |            |              |          |   |        |        |       |       |   |       |         |            |          |           |                   |          |
|   |   |   |     |          |       |             |             |   |                            |          |              |                |                         |                |            |            |              |          |   |        |        | +     |       |   |       |         |            |          |           |                   |          |
|   | + |   |     |          | +     |             |             |   |                            |          |              |                |                         |                |            |            |              |          |   |        |        | $\pm$ |       |   |       |         |            |          |           |                   |          |
|   |   |   |     |          | +     |             |             |   |                            |          |              |                |                         |                |            |            |              |          |   |        |        |       |       |   |       |         |            |          |           |                   |          |
|   |   |   |     |          |       |             |             |   |                            |          |              |                |                         |                |            |            |              |          |   |        |        |       |       |   |       |         |            |          |           |                   |          |
| ł |   |   |     |          |       |             |             |   |                            |          |              |                |                         |                |            |            |              |          |   |        |        |       |       |   |       |         |            |          |           |                   |          |
|   |   |   |     |          |       |             |             |   |                            |          |              |                |                         |                |            |            |              |          |   |        |        |       |       |   |       |         |            |          |           | ×:                | =        |
|   |   |   |     |          |       |             |             |   |                            |          |              |                |                         |                |            |            |              |          |   |        |        |       |       |   |       |         |            |          |           | s ASI             | -×-'o    |
|   | + |   |     | _        | +     |             |             |   |                            |          |              |                |                         |                |            |            |              |          |   | -      |        | +     |       | _ |       |         |            |          |           | eries             | ×<br>·   |
| - | - |   |     |          | -     |             |             | - |                            |          |              |                |                         |                |            |            |              |          |   | _      |        | _     |       |   |       | ion T3  |            |          | edule     | : SOL S           | strip    |
|   | + |   |     |          | +     |             |             |   |                            |          |              |                |                         |                |            |            |              |          |   |        |        | +     |       |   |       | 3) opti |            |          | nal sch   | ores:             | nnal     |
|   | - |   |     |          | -     |             |             |   |                            |          |              |                |                         |                |            |            |              |          |   | -      |        | +     |       |   | -     |         |            |          | Termir    | ۲<br>وسط          | Гег      |
|   | - |   |     |          | +     |             |             |   |                            |          |              |                |                         |                |            |            |              |          |   |        |        |       |       |   |       |         |            |          |           |                   | Γ        |
| ŀ | + | + |     | +        | +     |             |             |   |                            |          |              |                |                         |                |            |            |              |          |   |        |        | +     |       |   |       |         |            |          |           |                   |          |
|   | + |   |     |          | +     |             |             |   |                            |          |              |                |                         |                |            |            |              |          |   | -      |        | +     |       |   |       |         |            |          |           |                   |          |
| ļ | + |   |     |          | +     |             |             |   |                            |          |              |                |                         |                |            |            |              |          |   | +      |        | +     |       |   |       | c       |            |          | U<br>U    | RESS              | sprung:  |
|   | + |   |     |          | +     |             |             | 1 |                            |          |              |                |                         |                |            |            |              |          |   |        |        |       |       |   |       | nectio  |            |          | ×<br>×    |                   | -<br>L   |
|   |   |   |     |          | +     |             |             |   |                            |          |              |                |                         |                |            |            |              |          |   |        |        |       |       |   |       | r's con |            |          |           |                   |          |
|   |   |   |     |          |       |             |             |   |                            |          |              |                | 1                       |                | 77 1       |            |              |          |   |        |        |       |       |   |       | s, Usei |            |          |           |                   |          |
|   |   |   |     |          |       |             |             |   | 10.2 -X2.6                 | ¥-       | 1.2/         | 7              |                         |                | bE1        |            |              | (8       |   |        |        | $\pm$ |       |   |       | ontact: | E .        | Duing    |           |                   | tz für:  |
|   |   |   |     |          |       |             |             |   | 97 WL<br>87 WL             | -к<br>א- | 8.E\<br>8.E\ |                |                         |                | 9          |            |              | 17<br>17 |   | $\pm$  |        |       |       |   |       | free ci | le quo     | ofor ru  |           |                   | Ersa     |
|   |   |   |     |          | +     |             |             |   | 51:1X- 1.01<br>21:1X- 1.01 | A-<br>A- | £.£/<br>9.£/ |                |                         |                | 7<br>E     |            |              | ()<br>() |   |        |        |       |       |   |       | Volt-   | ن ج<br>ت ج | DW /7    |           |                   |          |
|   |   |   |     |          |       |             |             |   | N L<br>7:1X- 1'01          | 9-<br>∀- | 1.2/<br>1.5/ | /              |                         | 1.             | 20<br>Z    |            |              |          |   |        |        |       |       |   |       |         |            |          |           |                   |          |
| ł |   |   |     |          |       |             |             |   | 2 M8<br>0 Z                | -א<br>ס- | /S.3<br>/S.3 |                |                         | •              | 10         | 01<br>6    | -X31<br>-X31 | (٤<br>(٤ |   |        |        |       |       |   |       |         |            |          |           |                   | durch:   |
| ł |   |   |     |          |       |             |             |   |                            |          | -X11         | .unal<br>Jenim | i <u>s</u> l6<br>i∍⊺ 0r | nim19<br>Istot | 1          |            |              |          |   |        |        |       |       |   |       |         |            |          |           |                   | Ersatz   |
|   |   |   |     |          |       |             | ×           |   | ۸jdc                       | Ins      | Z.1/         |                |                         | Ę              | ЪЕЗ        |            |              |          |   |        |        |       |       |   |       |         |            |          |           |                   |          |
| ł |   |   |     |          |       |             |             | - | ament t<br>9telg pritru    | ٥M       | ンレン<br>ケルノ   |                |                         | 5<br>I         | bE3<br>bE4 | 3d<br>3d   | -W1<br>1M-   |          |   |        |        |       |       |   |       |         |            |          | +-        |                   |          |
| [ |   |   |     |          |       |             |             |   |                            |          | 0X-          | :qin<br>elenim | tzl6<br>1∃T€1           | nim19<br>₅tot  | T          |            |              |          |   |        |        |       |       |   |       |         | ion        |          | 11.03.200 | Sitter<br>Büchner |          |
|   |   |   |     |          |       |             |             |   |                            |          |              |                |                         |                |            |            | tion         |          |   |        |        |       |       |   |       | al for  | s-sect     | stomer   | Datum .   | Bearb.<br>Gepr.   | Norm     |
|   |   |   |     |          |       |             |             |   | nber                       |          |              |                | -                       |                | Ŀ          | nber       | ntificat     |          |   |        |        |       |       |   |       | manu    | e cros     | by cu    |           |                   |          |
|   |   |   |     |          |       |             |             |   | ion nur                    |          | _            | ¥              | l legen                 |                | gund 1     | ion nur    | int ide.     |          |   |        |        |       |       |   |       | service | ly cabl    | bəilqqu  | ╞         |                   | Ē        |
|   |   |   |     |          |       |             | b.c. **     |   | onnect                     | ampant   | ocation      | 'ire lin       | erminal                 | ž              | ermina.    | onnecti    | отропе       |          |   |        |        |       |       |   |       | See .   | ddns       | .c. = SI | ╟         | +                 | Ē        |
| ┝ |   |   |     |          |       |             | -<br>-<br>- |   | Jennetni<br>C              | -        | ت.           | *              | <u> ⊢</u>               |                | +          | ت<br>Jeuja | ت<br>exte    |          |   |        |        |       |       |   |       | *<br>*  |            | s.b      |           |                   | derung   |
|   |   |   | uoj | le si fi | itnal | ni elc      | וג)         |   | noitenítzel                | ן נ      | ai'          | ite J          | ຣດເຫງ                   | ۹T             |            | noiten     | itesO        |          |   | noite: | vitita | ahi s | ild6) |   |       |         |            |          |           |                   | T T      |

|          |           |          |       |          |                |                   |                |             |                    |                |                 |              |                    |                 |                |    |           |         |           |                  |    |           |                       |         |                     | Blatt 2<br>Bl |
|----------|-----------|----------|-------|----------|----------------|-------------------|----------------|-------------|--------------------|----------------|-----------------|--------------|--------------------|-----------------|----------------|----|-----------|---------|-----------|------------------|----|-----------|-----------------------|---------|---------------------|---------------|
|          |           |          |       |          |                |                   |                |             |                    |                |                 |              |                    |                 |                |    | Ħ         |         |           |                  |    |           |                       |         |                     | 00            |
|          | +         |          | -     |          |                | +                 |                |             |                    |                |                 |              |                    |                 |                |    | $\square$ | -       |           | $\left  \right $ |    |           |                       |         | " +                 | 010.          |
|          |           |          |       |          |                |                   |                |             |                    |                |                 |              |                    |                 |                |    |           |         |           |                  |    |           |                       |         | <u> </u>            | -02           |
|          |           |          |       |          |                | +                 | -              |             |                    |                |                 |              |                    |                 |                |    | +         |         |           |                  |    |           |                       |         |                     | K.B           |
|          |           |          |       |          |                |                   |                |             |                    |                |                 |              |                    |                 |                |    | $\square$ |         |           |                  |    |           |                       |         |                     | KAS           |
| -        | +         |          | -     |          |                | -                 | -              |             |                    |                |                 |              |                    |                 |                |    | $\vdash$  |         |           | $\vdash$         |    |           |                       |         |                     | _             |
|          |           |          |       |          |                |                   |                |             |                    |                |                 |              |                    |                 |                |    |           |         |           |                  |    |           |                       |         |                     |               |
|          | -         |          | _     |          |                | _                 |                |             |                    |                |                 |              | 01 -               |                 | -X3۱           |    | $\vdash$  | _       |           |                  |    |           |                       |         | ŀ                   |               |
| $\vdash$ | +         |          |       |          | ~              | +                 |                | ٤           | -830               | 5.57           |                 |              | 8 -                | <u>, (</u>      | LEX-           |    | H         |         |           |                  |    |           |                       |         |                     |               |
|          |           |          |       |          | -              |                   |                | l           | -B30               | 5.5/           | -               |              | Ł -                | <del>C</del> L  | IEX-           |    | $\square$ |         |           |                  |    |           |                       |         |                     |               |
| ┢        | +         |          | -     |          |                | -                 |                |             |                    |                |                 |              | 9 -<br>5 -         | HC 5            | IEX-           |    | ++        |         |           |                  |    |           |                       |         |                     |               |
| E        |           |          |       |          |                | -                 | -              | 11          | IIW-               | 9.1/           |                 |              | ÷ +                | C ۶             | -X3            |    |           |         |           |                  |    |           |                       | L       |                     |               |
| ⊢        | $\vdash$  |          | +     |          |                | -<br>-            | ۷<br>۲         | 77          | 11W-               | 9.17           |                 |              | <del>٤</del> -     |                 | 15X-           |    | $\vdash$  |         |           |                  |    |           |                       |         |                     |               |
| E        |           |          |       |          |                |                   | -<br>-         | 50          |                    | 207            |                 |              | <u>د</u><br>۱ -    |                 | IEX-           |    | $\square$ |         |           |                  |    |           |                       |         |                     | Θ             |
|          |           |          |       |          |                | T                 |                |             |                    | 5              | . :pu<br>Jenimn | I OL I       |                    |                 |                |    | П         |         |           | ГŢ               |    |           | ]                     |         | Ř                   | -7            |
| ┢        |           |          | +     | ┝        |                | +                 |                |             |                    | 1540           | .011            | 10 30        | +                  |                 |                |    | +         |         |           | ┢┼               |    |           | 1                     |         | AS                  | S31,          |
|          |           |          |       |          |                |                   | 2              | ٢.0         | 70∀-               | /۲.3           |                 |              | 0L -               | <b>-C</b> 01    | ۶X-            |    |           |         |           |                  |    |           |                       |         | ies                 | <u>-</u>      |
|          | -         |          | -     |          |                | _                 | -              | <br>0.0     | 70∀-               | E.2/           |                 |              | 6 -                |                 | LEX-           |    | ++        |         |           |                  |    |           |                       |         | °<br>Ser            | ŝ             |
|          | +         |          | +     | ╞        |                | +                 |                |             |                    |                |                 |              | - 8<br>-           | ς.<br>Υ         | 15X-           |    | H         |         |           |                  |    |           |                       | 1       | edui<br>So r        | 2             |
|          |           |          |       |          |                |                   |                |             |                    |                |                 |              | 9 -                | <b>(</b> 9      | -X3            |    |           |         |           |                  |    |           | 2H0                   | 4       | es:                 | Ē             |
| ┢        | +         |          | -     | -        |                | _                 | -              | 17          | ZLW-               | 11/            |                 |              | <u> </u>           | <u>к</u><br>к   | -X31<br>LEX-   |    | $\vdash$  |         |           |                  | _  |           | . 0                   |         |                     | †i<br>Pi      |
| E        |           |          |       |          | ·              | 7                 |                | ۲٦          | ZLM-               | 8.1/           |                 |              | ε -                | <b>-C</b> ε     | IEX-           |    | $\square$ |         |           |                  |    |           | r, 23                 | r<br>F  | 입 별                 | Ч             |
|          |           |          |       |          | 6              | 8                 | 6              | Jd<br>7'0   | -W12               | 8.17           |                 |              | - 5                | LES C           | IEX-           |    |           |         |           |                  |    |           | 50H2                  |         |                     |               |
| ┢        |           |          | +     |          |                | +                 | 0              | 20          | 90 <b>∀</b> -      | E 27           | Jenimn          | ∃<br>PT OF J | etot<br>r -        | FC 130          | 157-           |    | +         |         |           |                  |    |           | 30V                   |         |                     |               |
|          |           |          |       |          |                |                   |                |             |                    | IEXI-          | · :6n           | סר מן.       | toannoJ            |                 |                |    |           |         |           |                  |    |           | ies 2                 |         |                     |               |
| ┢        | -         |          | -     |          |                | +                 |                | ç           | -квм               | 9'L/           |                 | 1            |                    |                 | Z -            | a  |           |         |           |                  | _  |           | ion a<br>suppl        |         | E<br>E<br>E<br>E    | OREN          |
| E        |           |          |       |          |                |                   |                | 9           | -012               | 9.17           |                 |              | 13                 |                 | Z1-            | ů  | m         |         |           |                  |    |           | ver s                 |         | S                   | ESSI .        |
| ⊢        |           |          |       |          |                |                   |                | ۱<br>7      | -K8W<br>- CUT      | 9.17           |                 |              | 15 <b>*</b>        |                 | Z1-            | (L | ~         |         |           |                  |    |           | 5 g                   |         | Z                   |               |
| ┢        | +         |          | +     | ┢        |                | +                 | +              | <br>2<br>01 | -015<br>           | - 917          |                 |              | • 11<br>• 01       |                 | -12            | "  | ╀┤        | -       |           | $\vdash$         |    |           | *                     |         | Y                   | žΓ            |
|          |           |          |       |          |                |                   |                | OL          | ∎-1×3۱             | - ٤.٢/         |                 |              | • 0L               | 10              | µx-            |    |           |         |           |                  |    |           | 1                     |         |                     |               |
| ⊢        | -         |          | -     | -        |                | _                 |                | 6           |                    | -<br>- F7/     |                 |              |                    | L               | ШΧ-            |    | H         |         |           | $\vdash$         |    |           | -                     |         |                     |               |
| E        |           |          |       |          |                |                   |                | 8           | 16X2-              | - S'E/         |                 |              | <b>9</b> 8         | ١A              | -K8W           |    | H         |         |           |                  |    |           | 물                     |         |                     | -             |
| F        |           |          |       |          |                | _                 |                | 8           | LEXI-              | -              |                 |              | 8                  | 01/12/          | 1:011/         |    | Н         |         |           |                  |    |           | × 60                  |         |                     | 17 fü         |
|          | +         |          | +     |          |                | +                 |                | Ł           | 15X1-              | - 51/<br>-     |                 |              |                    | 01.1X-          | 1010-          |    | $\vdash$  | -       |           |                  |    |           | 380                   |         |                     | Fre           |
|          |           |          |       |          |                |                   |                | 9           | •−-5X31            | -              |                 |              | • 9                |                 |                |    |           |         |           |                  |    |           | E E E                 |         |                     |               |
| ┝        | +         |          | +     | $\vdash$ | $\square$      | +                 | +              | 9<br>5      | LEXI-              | _              |                 |              | • 9                |                 |                |    | +         |         |           | $\vdash$         |    | $\vdash$  | 3 A0(                 |         |                     |               |
| F        |           |          | $\pm$ |          |                |                   |                | S           | IEXI-              |                |                 |              | J S                |                 |                |    | H         |         |           | Ħ                |    |           | s, 2(                 |         |                     |               |
| F        | $\square$ |          | +     |          | $\square$      | +                 | $\square$      | 7<br>+      | LEX2-              | - 9.1/         |                 |              | 1 1                | 2               | -K8M           |    | Щ         |         |           | НŢ               | +  | $\square$ | pplie<br>60Hz         |         |                     | į             |
| $\vdash$ | +         | $\vdash$ | +     | ┢        | $\square$      | +                 | +              | 7<br>E      |                    | - £1/<br>- 91/ |                 |              | <u>π</u><br>1<br>1 | 9               | -K8M           |    | H         | +       | $\vdash$  | ┞┼               | +  | $\vdash$  | ir su                 |         |                     | 17 di         |
| E        |           |          |       |          |                | 1                 |                | ٤           | 15X1- <del>-</del> | - 8'l/         |                 |              | ε .                | -               |                |    | Ħ         |         |           | Ħ                |    |           | Iz, 41                |         |                     | Frsa          |
| ┢        | +         |          | +     |          | $\square$      | +                 | +              | Z<br>7      |                    | - £17          |                 |              | DES •              |                 |                |    | H         |         | $\square$ | $\mathbb{H}$     | +  | $\vdash$  | in T2<br>for<br>50H   |         |                     |               |
| $\vdash$ |           |          |       |          |                | $\pm$             |                | l           |                    | - 9.1/         |                 |              | bEl •              | ЪЕ              | -12            | (L | ड         |         |           |                  |    |           | optic<br>only<br>400V |         |                     |               |
|          |           |          |       |          |                |                   |                | l           | 15X1- <del>-</del> | -              |                 |              | bEI 🌢              |                 |                |    |           |         |           |                  |    |           | <b>~</b>              | 2       | 4                   | _             |
|          |           |          |       |          |                |                   |                |             |                    | ،<br>۲3۱-      | :qin<br>Goima   | ite le       | nimneT             |                 |                |    |           |         |           |                  |    |           |                       | 06 50 1 | 1.05.20<br>ütter    | üchnei        |
| Γ        |           |          |       |          | 1 <sup>2</sup> | - mm <sup>2</sup> | m <sup>2</sup> |             | ion                |                |                 |              |                    |                 | ion            |    | i mm²     |         |           |                  |    |           |                       | +       | Jarum -<br>Bearb. S | Gepr. B       |
|          |           |          |       |          | L m l          | 1 C 7 C           |                | لع<br>ا     | ificat             |                |                 |              |                    | ц.              | ifical         |    | 5×1.5     |         |           |                  |    |           |                       | F       | +                   | <u> </u>      |
|          |           |          |       |          | ~<br>0,0-      | -<br>-<br>-       | <u></u>        | dmur        | ident              |                |                 | Jend         | mber               | qunu            | ident          |    | 190       |         |           |                  |    |           |                       | ┝       | ++                  |               |
|          |           |          |       |          |                |                   | SLY            | tion        | ent i              | ~              | ¥               | al le        | inn le             | tion            | enti           |    | Iflex     |         |           |                  |    |           |                       |         |                     | li t          |
|          |           |          |       |          | 72 N           |                   | N N            | nnec        | uodu               | catio          | re lir          | rminį        | k<br>Lie           | nnec            | uodw           |    | 20 0      |         |           |                  |    |           |                       | ┠       | +                   | f             |
| L        |           |          |       |          | -W1            |                   | - W8           | ق           | ē                  | ۲٥             | Wİ              | Te           | Lír<br>Te          | ů               | ē              |    | -W2       |         |           |                  |    |           | l                     |         |                     | E             |
|          |           | U        | oiteo | ititi    | nabi a         | alde              | C              | noit<br>J6  | tenitzeO<br>nnetni | dį.            | te li           | enimı        | ∍T                 | noiter<br>Jenne | nitee0<br>exte |    |           | noiteci | ìitn∍b    | i əlde           | יי |           |                       |         |                     | a<br>H Anderi |

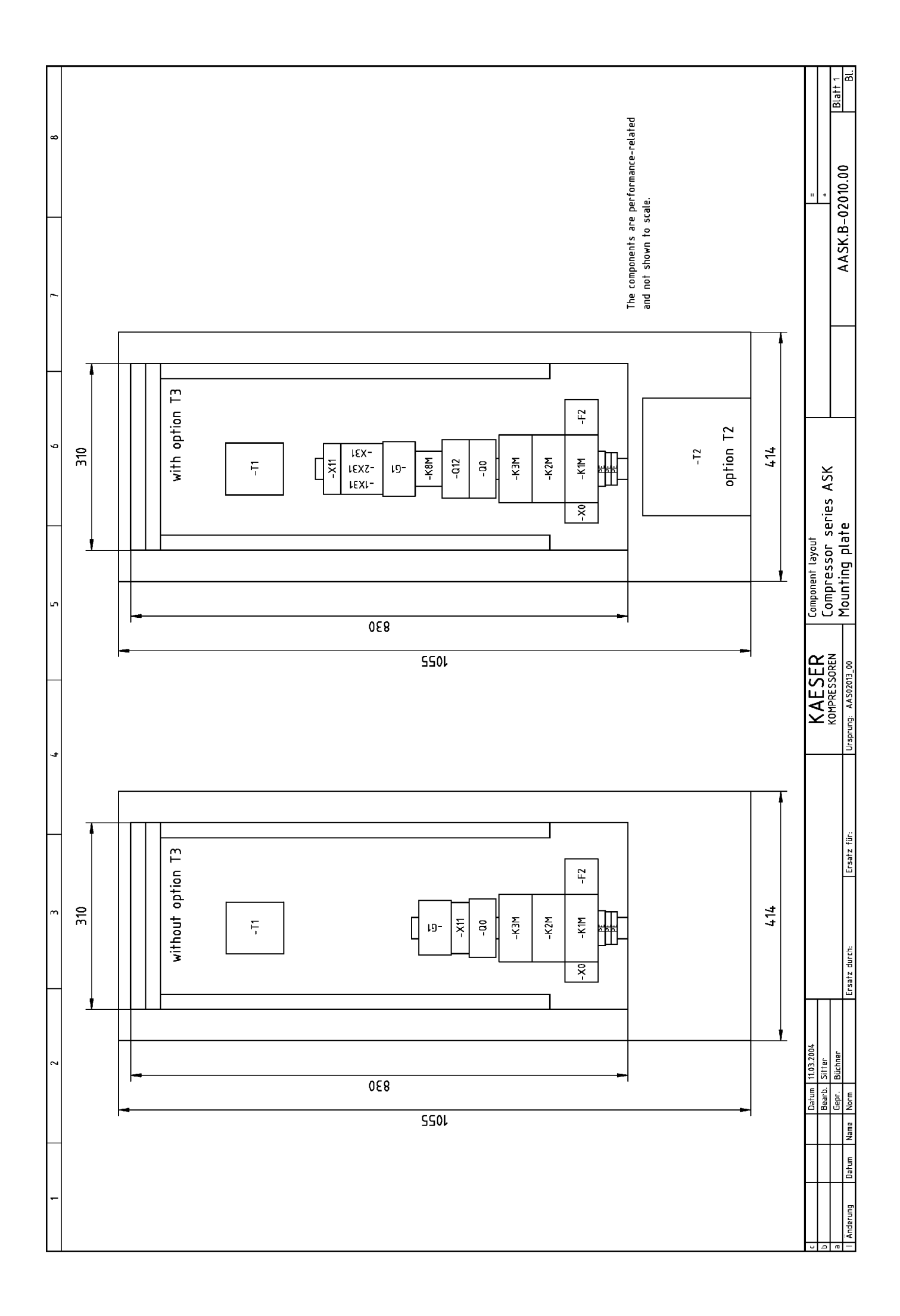

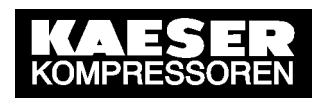

Tech. Descr. External Load-Idle Retrofit Kit

# 4 Technical Description of the External Load-Idle Retrofit Kit

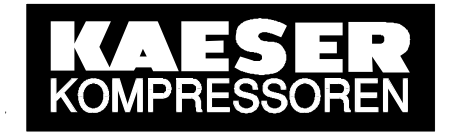

# Technical Description of SIGMA CONTROL BASIC

Program module for remote load/idle control

 Document:
 7\_7006\_0 01D

 Version:
 V1.1 16.02.2004

 File name:
 TB\_SCB\_Pogramm-Modul\_040216.DOC

## KAESER KOMPRESSOREN GmbH

96410 Coburg • PO Box 2143 • GERMANY • Tel. +49-(0)9561-6400 • Fax +49-(0)9561 640130 http://www.kaeser.com

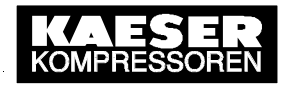

#### 1. General

#### Specified Use

Software with the program module is intended specifically for controlling the load/idle phases of Kaeser compressors by means of a remote, volt-free contact. The program module may only be applied together with a SIGMA CONTROL BASIC controller. Any other use is considered incorrect.

Specified use also means adherence to installation, removal, commissioning, operational and maintenance conditions laid down by the manufacturer.

#### Liability

KAESER KOMPRESSOREN is not liable for any kind of damage or subsequent damage resulting if the software supplied cannot be used for any reason.

#### Copyright

The copyright of the software supplied is the property of KAESER KOMPRESSOREN. The end user is not entitled to pass on the software to any third party, either fully or in part.

The copyright of this service manual is the property of KAESER KOMPRESSOREN. This service manual may not be copied, either fully or in part, distributed or evaluated for competitive purposes or communicated to third parties unless authorized to do so.

#### Support Hotline

+49 9561 640 7979

#### Scope of Supply

- This service manual
- Program module with compressor software for controlling the load/idle phases of Kaeser compressors by means of a remote contact.

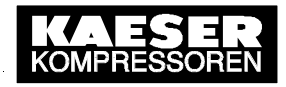

#### 2. Function

**2.1** With the module plugged in it is possible to control the load/idle phases by means of a remote, volt-free contact connected to input 14. The compressor runs under load when the contact is closed and in idle when it is open. After running in idle for 240 seconds the motor switches off and the compressor is then in the standby state. If the compressor on key (I) is pressed when the contact is open the compressor remains in the standby state. In the event of an unclear load signal (contact permanently closed) a degree of emergency control can be achieved and unnecessarily high system pressure and power consumption avoided by setting the cut-out pressure (parameter 8) at 0.4 bar above the required system pressure. In the case of a fault the controller regulates system pressure by means of parameters 8 and 7 (cut-out pressure and switching differential).

**2.2** If, with the program module in place, it is required to regulate system pressure by means of the compressor controller rather than the remote contact it is necessary to set the cut-out pressure at the required system pressure (parameter 8) and connect a wire jumper between input 14 and P24.

**2.3** When the program module has been inserted and power switched on the controller works only with the module program. The program stored in the controllers memory is permanently deleted. The module program is not transferred to the controller's memory so the compressor can no longer be operated without the module.

#### 3. Installation

#### Attention!

Before starting work on any electrical system the following actions must be taken in the sequence given:

- 1. Switch off all phases
- 2. Lock the switch in the 'of' position
- 3. Check that no voltage is present

The module may only be installed by a qualified person. KAESER KOMPRESSOREN cannot accept any liability for damage caused by the retrofit.

#### 3.1 Note counter readings

Counter readings are not taken over by the new software. Note the following counter readings:

- parameter 0: operating hours
- parameter 1: hours under load
- parameter 2: hours to next service (interval)

#### 3.2 Plugging in the program module

The module aperture is on the rear of the controller to the left and above the plug connector X1. The aperture is protected by a cover. Insert a screwdriver carefully in the slot on the left of the cover and prize it out of the aperture. The aperture is beveled on the upper right side. The module has a corresponding beveled corner. Push the module into the aperture until it clicks into place.

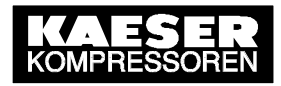

#### 3.3 Checking acceptance of the new program

- Start the controller and allow it to boot up.
- Switch the controller off.
- Switch the controller on again. During booting up the display should show: *SBSxx.xx*\_*R*

#### 3.4 Entering the counter readings

Enter the readings as noted (see 3.1):

- parameter 0: operating hours
- parameter 1: hours under load
- parameter 2: hours to next service (interval)

#### 3.5 Electrical connection

The connection of the volt-free contact for load/idle control is directly on the rear of the controller. Only flexible cable may be used with conductor section 0.5 - 1.5 mm<sup>2</sup> (AWG 22 - 16) - recommended cable is NYSLYÖ 2 x 1.0mm<sup>2</sup>. Maximum cable length 100m.

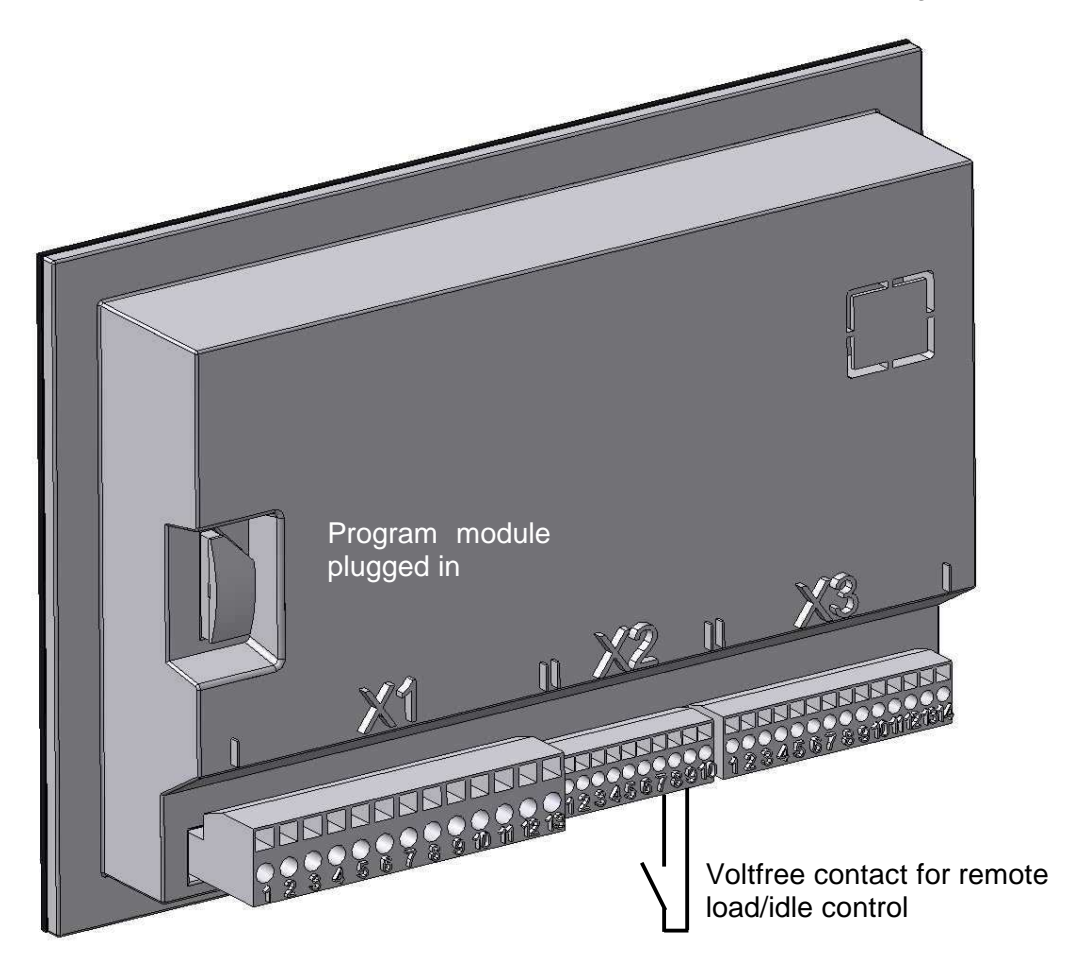

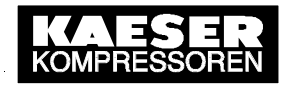

#### Make connections as follows

- 1.) Connections should only be made by a qualified electrician, following local regulations. KAESER accepts no liability for damage caused by the retrofit.
- 2.) Holes must be drilled through the canopy near the power supply lines to provide entry for the cables. The cable entry must be equipped with appropriate cable fittings or grommets to exclude moisture and foreign bodies.
- 3.) The cable must be laid in such a way that no compressive or tensional stress is imposed on it when the switch cabinet door is opened.
- 4.) A screwdriver DIN5264 A 0.4 x 2.5 should be used to open the spring-loaded terminals. The screwdriver is inserted in the rectangular opening above the corresponding terminal. Strip 8 mm of insulation from the end of the conductor for insertion in the terminal.
- 5.) Make connection to pin 7 (input 14) and pin 9 (24V DC power supply) by means of X2 plug.
- 6.) Secure the cable so there is no tension on the X2 plug.

#### 4. Removing the program module

- 1. The program module may not be removed from the controller.
- 2. Without the module there is no program in the controller. The compressor will not run and the controller displays the error message "SYSTEM ERROR, call service". When the module is inserted again the machine can operate.